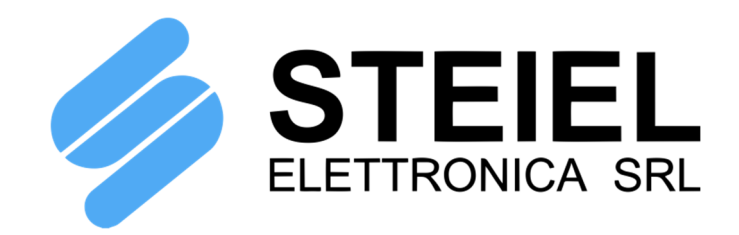

# Membrane Electromagnetic Dosing Pumps PROXIMA PSP161 MULTIFUNCTIONAL PUMPS

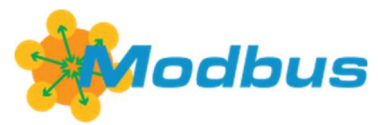

TECHNICAL MANUAL (v.0621)

CE

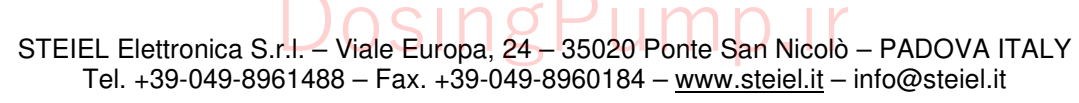

Certified Company, according to UNI EN ISO 9001 standards

# How to ship the pump

To send back the pump for repairing or calibration purposes, proceed as follows:

- Fill the module "REPAIR REQUEST AND DECONTAMINATION DECLARATION" supplied with this manual, and include it in the transport documentation.
- Clean the pump properly, to eliminate any hazardous residuals.

The manufacturer can modify the instrument or the technical manual without advanced notice.

# Warranty

All STEIEL products are warranted for a period of 12 months from the delivery date.

Warranty is not valid if all instructions of installation, maintenance and use, are not strictly followed by the user. Local regulations and applicable standards have also to be followed.

In particular, the warranties regarding the operational safety and reliability of dosing pumps will be recognized only if the following conditions are fulfilled:

- The installation, wiring, adjustment, maintenance and repairs performed only by qualified personnel
- The dosing pump was used according to instructions provided in this manual
- o Only original spare parts have been used for repairs

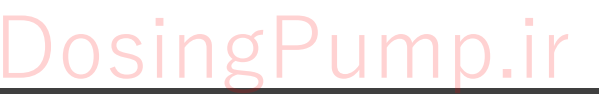

# TABLE OF CONTENTS

| HEALTH AND SAFETY                                 | 4  |
|---------------------------------------------------|----|
| PACKING LIST                                      | 6  |
| INTRODUCTION AND PRINCIPLE OF OPERATION           | 6  |
| TECHNICAL DATA                                    | 7  |
| INSTALLATION                                      | 9  |
| HYDRAULIC CONNECTIONS                             | 10 |
| ELECTRICAL CONNECTIONS                            | 11 |
| DESCRIPTION OF THE FRONT PANEL                    | 15 |
| START-UP                                          | 16 |
| DISPLAY VISUALIZATIONS                            | 16 |
| AUTOSET                                           | 17 |
| CONFIGURATION                                     | 18 |
| List of Parameters                                | 19 |
| Meaning of Parameters                             | 22 |
| SET TIME                                          |    |
| MANUAL OPERATION                                  | 31 |
| CALIBRATION OF THE ANALOGIC INPUT                 | 31 |
| START BATCH OR PAUSE-WORK CYCLE                   | 31 |
| CALIBRATION OF THE INJECTION VOLUME               | 32 |
| ERRORS AND ALARMS                                 | 33 |
| SERIAL LINE (optional)                            | 34 |
| ADDITIONAL VISUALIZATIONS                         | 37 |
| "SERVICE" MENU                                    |    |
| MAINTENANCE                                       | 39 |
| Pump Decommissioning                              | 39 |
| Periodic Cleaning of the Hydraulic Group          | 39 |
| Periodic Checks                                   | 39 |
| Cleaning Service and Replacement of Wearing Parts | 40 |
| Disposal of the Pump                              | 42 |
| ACCESSORIES AND SPARE PARTS                       | 45 |
| CODING SYSTEM                                     | 46 |

# DosingPump.ir

# HEALTH AND SAFETY

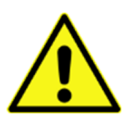

The pump must be operated ONLY by authorized and trained technical personnel. All instructions and prescriptions in the technical manual must be strictly followed. Failure to follow these instructions can result in serious damages to the equipment and, in extreme cases, to people.

# <u>Warnings</u>

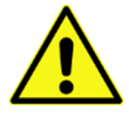

This manual is dedicated to the technical personnel responsible of the installation, management and maintenance of the plants. The manufacturer assumes no responsibility for damages or malfunctions occurring after intervention by non-authorized personnel, or not compliant with the prescribed instructions.

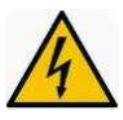

All maintenance or repair must be performed with the system isolated both electrically and hydraulically. Before performing any operation on the pump, unplug the pump and discharge the liquid from the pump head and tubes. **Never operate on working pump!** 

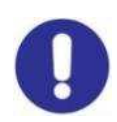

During maintenance and repair of parts that normally become in contact with chemicals, always wear all prescribed personal protections (gloves, clothes, glasses, etc.). Any intervention must be performed ONLY by qualified personnel and using original spare parts.

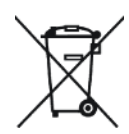

Dispose of waste material and consumables accordingly with local regulations.

# Intended Use

The pump can only be used after correct and proper installation and start-up, accordingly with the technical data and specifications listed in this instruction manual.

Observe the general restrictions on the viscosity ranges and chemical resistance of the materials in contact with the dosed product.

The pump must only be used for liquid dosing.

All other uses are prohibited and any possible modifications.

The pump is not suitable for dosing gaseous or solid media.

The pump is not suitable for dosing combustible substances without appropriate protective measures, it is not designed for dosing explosive liquids and is not intended for use in hazardous area.

The pump is not intended for use outdoors without appropriate protective measures.

# <u>Safety</u>

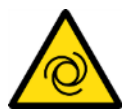

The pump can start to dose as soon as it is powered. It is recommended to install an emergency switch in the power line or connect the pump to the emergency stop system of the installation.

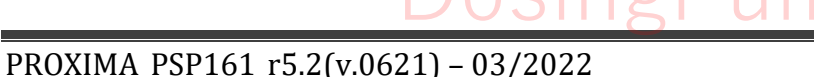

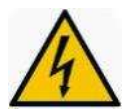

**Risk of electric shock**! If the pump housing is damaged, immediately unplug the pump and power it again only after a proper repair by an authorized technician.

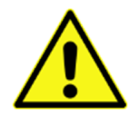

Attention to dosed chemicals! Before any operation on the pump, discharge the liquid from the pump head and pipes. Take all necessary personal protective measures (i.e. gloves and goggles), as indicated in the SDS of the chemical, which must be always available and updated.

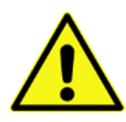

Attention to splashes! To prevent any leakage of the dosing liquid while operating on the pump, for example during maintenance, before the intervention depressurize all hydraulic components of the system.

It is advisable to install a discharge valve in the delivery line upstream of the pump, to prevent overpressure or explosion of hydraulic components due to a block on the injection line.

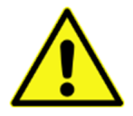

Install the pump in an easily accessible place and respect the prescribed maintenance schedule.

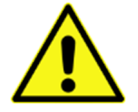

**The pump must be always switched on (powered)!** Operations are activated / stopped by using the EXT.CON/PULSE input, in order to protect the electronics.

# In Case of Emergency

In an emergency, unplug the pump or disconnect the power through the emergency stop switch, depending on the installation.

In case of leakage of the dosed liquid, depressurize the hydraulic system and take the protective measures indicated in the SDS of the chemical.

# **Technical Service**

The technical service is provided only by qualified technicians, trained and authorized by the manufacturer for installation, maintenance and repair of the pump.

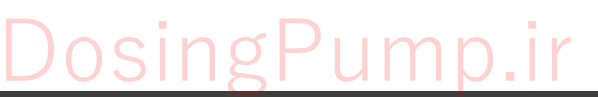

# **PACKING LIST**

- 1) Dosing pump
- 2) Pack of PVDF ring nuts, fittings and gaskets for suction and delivery valves
- 3) Standard accessories for pump: PVC Crystal hose for suction line (2 m, diameter depending on pump flow rate), PVC Crystal hose for bleed line (2 m, 4x6 mm), semi-rigid PE hose for injection line (5 m, diameter depending on pump flow rate), foot filter and injection valve
- 4) Cable with M8 female connector (corresponding in number to the options provided)
- 5) Technical manual

# INTRODUCTION AND PRINCIPLE OF OPERATION

The PROXIMA PSP is a series of professional electromagnetic pumps with mechanical adjustment of stroke and housing designed for horizontal mounting.

The membrane is actuated by an electromagnet controlled by an electric signal. When the membrane is pushed towards the dosing head, a pressure is generated that closes the suction valve and makes the liquid flow from the head through the delivery valve. When the membrane moves away from the head, the negative pressure in the head closes the delivery valve and the liquid to be dosed flows through the suction valve.

To facilitate the pump priming, the standard head is equipped with a manual vent valve. Alternative heads are also available: head with self-purge and special head for dosage of highly viscous liquids.

The dosage yield is determined by the stroke length and dosing frequency. The stroke adjustment knob allows to set the stroke length from 0 to 100%.

Moreover, these pumps are equipped with an advanced digital electronics and a configuration menu, which allow their full and customized management.

# Main Characteristics

- Multifunctional pump, with pulse and analogic (0/4-20 mA) inputs
- Multi-voltage power supply
- Multi-language interface
- Separated inputs for level control and injection flow control
- Alarms and errors (diagnostic) directly shown on display
- Two configuration levels, standard and advanced, both protected by password
- Configuration and calibration data saving on non-volatile memory for at least 10 years
- Internal clock, powered by buffer battery that ensures proper functioning even in case of power failure; can be used for scheduling the pump operations
- Optional input for injection flow control
- Optional output: can be an alarm relay (configurable NO/NC), an SSR relay for "Pulse repetition" for sending remotely the magnet pulse to other pumps provided with pulse input, or an RS485 serial port with Modbus RTU communication protocol
- Built-in counter of injected litres, useful for maintenance requests and resettable through password
- Counters of membrane working hours and shots, displayable and resettable through "service" password
- Factory data restoring with different codes for different pump configurations
- Self-priming function
- Mechanical adjustment of stroke (flow rate)

# DosingPump.ir

# **TECHNICAL DATA**

| Power Supply               | 100 240 V~, 50/60 Hz, 60 VA max. |                                                                                                    |  |  |  |  |  |  |
|----------------------------|----------------------------------|----------------------------------------------------------------------------------------------------|--|--|--|--|--|--|
| Electrical Protection      | (standard vers                   | sion: cable with Schuko plug; without plug upon request)                                                          |  |  |  |  |  |  |
| Display                    | 2-row (x 12 ch                   | paracters) alphanumeric I CD, with backlight                                                                      |  |  |  |  |  |  |
| Kevs                       | 5 membrane-                      | kevs (CAL, ESC, $\hat{\mathbb{T}}$ , $\mathbb{U}$ , ON-OFF)                                                       |  |  |  |  |  |  |
| LED                        | 2 LEDs: "POV                     | VER" and "PULSE"                                                                                                  |  |  |  |  |  |  |
| Clock                      | RTC, accurac                     | $\pm \pm 5$ sec/month, with CR2032 buffer battery (life of at least                                               |  |  |  |  |  |  |
|                            | 3 years with n                   | no power supply)                                                                                                  |  |  |  |  |  |  |
| Dosage Precision           | -5 +10% (v                       | vith max stroke length)                                                                                           |  |  |  |  |  |  |
| Materials                  | Housing                          | PP reinforced with glass fibre                                                                                    |  |  |  |  |  |  |
|                            | Head                             | PVDF (even with self-bleeding valve), PP or methacrylate                                                          |  |  |  |  |  |  |
|                            | Membrane                         | high quality EPDM with fabric reinforcement, steel core<br>and PTFE coating on the side in contact with the fluid |  |  |  |  |  |  |
|                            | Seals                            | PTFE for PVDF heads,                                                                                              |  |  |  |  |  |  |
|                            |                                  | FPM or EPDM for PP or methacrylate heads                                                                          |  |  |  |  |  |  |
|                            | Valves                           | ceramic ball                                                                                                    |  |  |  |  |  |  |
|                            |                                  | (with PVDF, PP or PVC body, depending on model)                                                                   |  |  |  |  |  |  |
| Viscosity of Dosed Product | 0 200 mPa                        | is (standard head)                                                                                                |  |  |  |  |  |  |
|                            | 200 500 m                        | Pas (head with spring valves)                                                                                     |  |  |  |  |  |  |
|                            | 500 3000 r                       | mPas (PKT/HV special head, only for flow rates                                                                    |  |  |  |  |  |  |
|                            |                                  | 0510, 0516, 0807, 1304, 1307, 2002, 2004)                                                                         |  |  |  |  |  |  |
| Environment                | Storage temp                     | erature -20 +60 °C                                                                                                |  |  |  |  |  |  |
|                            | Working Tem                      | perature -10 +45 °C                                                                                               |  |  |  |  |  |  |
|                            | RH max                           | 92 % no condensing                                                                                                |  |  |  |  |  |  |
| Protection Rate            | IP65                             |                                                                                                    |  |  |  |  |  |  |
| Dimensions                 | 110 x 260 x h                    | 190 mm (maximum overall dimensions, wirings excluded)                                                             |  |  |  |  |  |  |
| Weight                     | approx. 3 to 5                   | .5 kg (depending on model)                                                                                        |  |  |  |  |  |  |
| Note: Dimensions and weigh | nt may slightly o                | differ depending on configurations.                                                                               |  |  |  |  |  |  |
| Analogic Input             | 0-20 or 4-20 n                   | nA (settable); input impedance 30 $\Omega$ ;                                                                      |  |  |  |  |  |  |
|                            | precision $> \pm 0$              | 0.05 mA, repeatability > $\pm$ 0.03 mA                                                                            |  |  |  |  |  |  |
| <u>Digital Inputs</u>      |                                  |                                                                                                    |  |  |  |  |  |  |
| General Technical Data     | <ul> <li>vacuum volta</li> </ul> | age: typical 10 V, max 18 V                                                                                       |  |  |  |  |  |  |
|                            | <ul> <li>current with</li> </ul> | contact closed: max 3.8 mA                                                                                        |  |  |  |  |  |  |
|                            | <ul> <li>power supply</li> </ul> | y voltage for micro-magnetic: 18 V ±5%, max 10 mA                                                                 |  |  |  |  |  |  |
|                            | • frequency: m                   | nax 10 Hz (minimum pulse duration 50 msec)                                                                        |  |  |  |  |  |  |
| PULSE                      | pulse input for                  | r volumetric water meter; accept voltage-free contact; if                                                         |  |  |  |  |  |  |
|                            | advisable to in                  | parallel with other similar inputs of similar pumps, it is                                                        |  |  |  |  |  |  |
| I FV                       | voltage-free of                  | nsen a signal spiller<br>ontact from level sensor                                                                 |  |  |  |  |  |  |
| FIW                        | optional: cont                   | act from sensor of the injection flow control                                                                     |  |  |  |  |  |  |
|                            |                                  |                                                                                                    |  |  |  |  |  |  |

# **Outputs (optional)**

Alarm relay Pulse Repetition Serial Port NO / NC contact, configurable, max. 30V~ (40V-), 3A resistive SSR (solid state relay) contact, max 40V, 50mA; duration 60msec RS485, three-wire, opto-isolated, 9600 or 19200 or 38400 BPS, 8 bit, no parity, 1 stop bit, with Modbus RTU communication protocol

# Hydraulic Specifications

Note: These data refer to pumps with standard head, 100% stroke, frequency 180 strokes/min, ambient temperature 25°C, dosing water with a delivery hose of 5 meters.

Standard heads can dose liquids with a maximum viscosity of 200 mPa•s (cP), with a yield decrease depending on pressure losses.

For self-bleeding heads, consider a decrease of the dosage yield of about 25%.

| Version  | Flow rate max (I/h) | Pressure max (bar) | Hose (IDxOD) ** |
|----------|---------------------|--------------------|-----------------|
| 0216     | 2                   | 16                 | 4x6             |
| 0416 (*) | 4                   | 16                 | 4x6             |
| 0425 (*) | 4                   | 25                 | 4x6             |
| 0510     | 5                   | 10                 | 4x6 (5x8)       |
| 0516     | 5                   | 16                 | 4x6 (5x8)       |
| 0807     | 8                   | 7                  | 5x8             |
| 0810     | 8                   | 10                 | 5x8             |
| 1304     | 13                  | 4                  | 5x8             |
| 1307     | 13                  | 7                  | 5x8             |
| 2002     | 20                  | 2                  | 9x12            |
| 2004     | 20                  | 4                  | 9x12            |
| 3202     | 32                  | 2                  | 9x12            |

(\*) Versions available upon request.

(\*\*) When dosing liquids of medium viscosity (valves with spring), for models 0510 and 0516 it is recommended to use hoses with a diameter bigger than the standard one; the value is shown within brackets.

Warning! The PKT/HV head to dose highly viscous liquids needs a hose 16x24 mm.

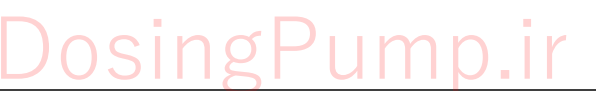

# INSTALLATION

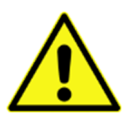

**Warning!** Failure to follow instructions can cause damage to the equipment and, in extreme cases, to people.

*Warning!* When working on the pump wear the adequate systems of personal protection (gloves, apron, goggles).

- Install the pump **away from sources of heat, humidity and chemical fumes**. Also prevent that the pump is exposed to direct sunlight to avoid overheating. The minimum temperature shall be such as to ensure the solution to be dosed remains in a fluid state.
- It is recommended to install the pump above the level of the liquid to be dosed, to a maximum height of 1.5 meters from the bottom of the tank. If the pump is installed below the level of the liquid, it is advisable to install a multifunctional valve.
- If the pump is placed above the tank and the reagent fumes could be especially aggressive, check the tank seals.
- The PROXIMA PSP pumps are designed for horizontal installation, but a special bracket (optional) for wall mounting is also available.
- The delivery connection is always on top of the dosing head and the hose connected goes to the system to be treated (use the white semi-rigid PE hose). The suction connection instead is always positioned in the lower part of the head (use for the suction line the soft transparent PVC Crystal tube) and insert the foot filter in the bottom of the container of liquid to be dosed. The pump head is also equipped with a manual vent valve, to which is connected a soft transparent PVC Crystal tube, for the return to the tank.

<u>Note</u>: If the product to be dosed is concentrated sulfuric acid, previously remove any water from the pump head and use a polyethylene suction hose.

- To avoid damage of the hydraulic connections, all operations to tighten the pipe on the dosing pump must be performed by hand, without using any tool.
- If the pump does not switch on even if powered, check the fuse F1 (the fuse position is indicated in the section "Electrical Connection Electronic Boards"). The fuse replacement must be performed only by a qualified technician and using a fuse of the same size and dimension.
- As general rule, the sensor connection cables should be as short as possible and kept far from power cables.
- Do not power the pump in parallel with high inductive loads (e.g. circulation pumps), because at shutdown the inductive load causes an overvoltage which damages the power circuit and the power supply of the pump.
- The pump must be always switched on (powered)! Operations are activated / stopped by using the EXT.CON/PULSE input, in order to protect the electronics.
- The pump is equipped with **mechanical adjustment of stroke**. To prevent damages to this mechanism, the stroke must be decreased with the pump in operation (during dosage), while the stroke increase (clockwise rotation) is always feasible.

osingPump.ir

# HYDRAULIC CONNECTIONS

# Suction and Delivery Lines

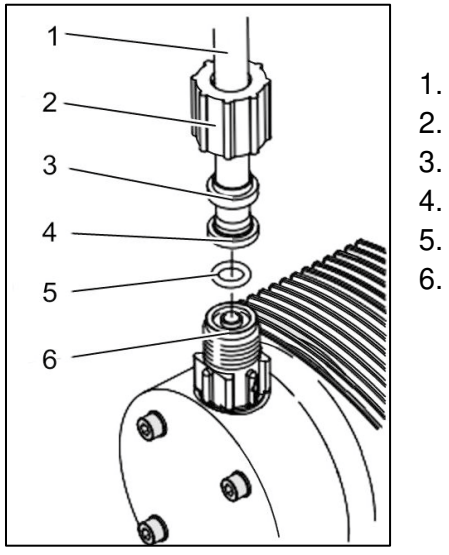

- 1. Hose
- 2. Threaded ring
- 3. Locking ring
- 4. Pipe-holder nozzle
- 5. Gasket
  - . Valve

- Cut the hose to be connected to the pump (PVC Crystal for suction line or PE for delivery line).
- Insert the threaded ring (2) and the locking ring (3) on the tube.
- Attach the tube to the nozzle (4) pushing it up to the stop.
- Put the hose with the nozzle on the valve (6) and tighten the threaded ring while pushing the tube. Check that the gasket (5) is correctly located.
- Tighten by lightly pulling the tube and locking the threaded ring.

## Notes:

- Gaskets (5) are supplied of different materials: FPM (black, with green mark on the edge), EPDM (black) and PTFE (white). Choose the material most suitable to your application. It is advisable to favour the FPM and EPDM gaskets for their greater elasticity, and use PTFE gaskets only in case of chemical compatibility / resistance problems.
- It is recommended not to reuse the PTFE gaskets, because they deform permanently when compressed and therefore cannot ensure the sealing.
- Check that the delivery hose is correctly installed, verifying that it is not damaged by rubbing against rigid bodies.
- Avoid unnecessary bends and hose choking on both suction and delivery lines.

# Vent (or purge) Line

- Use the 4x6 PVC Crystal hose. Fix the return hose on the purge valve of the dosing head.
- Put the free end of the return pipe into the tank of product to be dosed.
- Cut the pipe so that it cannot dive in the feed chemical.

# DosingPump.ir

# **ELECTRICAL CONNECTIONS**

The pump is supplied with prewired power cable and connectors for the available inputs / outputs, depending on the desired configuration.

Below is an indicative diagram of the arrangement of the connectors and pin-out of the M8 axial connector, used for pump wiring.

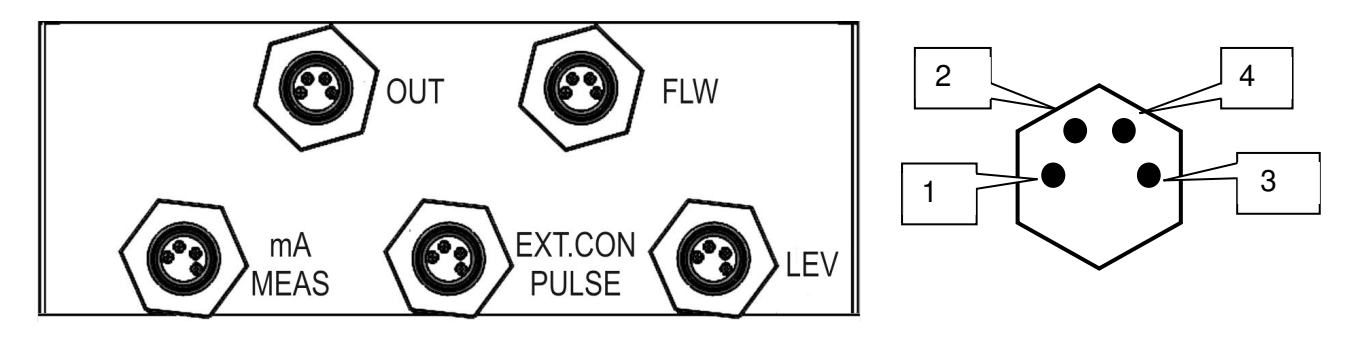

# Power Cable

This cable (standard length 1.5 m) comes out from the right side of the pump and must be connected to the mains, in accordance with relevant regulations. The standard version is equipped with Schuko plug. In case of power cable without plug, please note that It is a three-wire cable (brown=phase, blue=neutral, yellow/green=earth); Exchanging phase and neutral connections does not affect the proper functioning of the pump, but the internal protection fuse will be connected to the neutral instead of the phase; The power supply grounding (yellow/green wire) must be connected to the grounding of the electrical system, in accordance with applicable requirements.

# LEV Connector – Level Control Input

The pump is preconfigured for disabling the dosage in case of low level of liquid in the tank. The level control is made through a specific float sensor, supplied upon request. When the product level in the tank falls below the level sensor, the pump stops dosing, the POWER LED blinks and the "Level !" message is displayed.

This contact can be configured as NO (factory setting) or NC.

You can connect a voltage-free contact [pins 3 and 4] or an NPN micro-magnetic [connect the brown wire (positive) to pin 2, the black wire (output) to pin 3 and the blue wire (negative) to pin 4].

# EXT.CON / PULSE Connector – Pulse Input

This input can be used for connecting a pulse emitting water meter or a magnetic flow meter with static output:

- a) input from pulse emitting water meter: connect to pins 3 and 4, without respecting any polarity
- b) input from magnetic flow meter: connect the positive to pin 3 and the negative to pin 4

# mA / MEAS Connector – Analogic Signal Input

This input is available on axial M8 connector, to be wired as follows:

- Standardized mA input, from active transmitter (e.g. from S507, S508, MC14): pin3 = positive, pin4 = negative.
- Standardized mA input, from 2-wire passive transmitter (e.g. from pressure transducer): pin2 = positive, pin3 = negative.

# FLW Connector – Input for Injection Flow Control (optional)

Optional input, available on axial M8 connector, for the control of injected liquid, not to be confused with the control of water flow to the sensor. It allows monitoring the actual injection (passage of liquid) at each magnet pulse.

The flow sensor is generally supplied tested and complete with cable and connector, to be installed on the delivery valve. The signal comes from the NPN micro-magnetic sensor through pins 2 (brown wire), 3 (black wire) and 4 (blue wire).

# OUT Connector – Relay, Pulse repetition or 4-20 mA Output (optional)

This optional output is available on axial connector, at pins 1 and 2.

In case of relay, no polarity should be respected, but the output must be suitably protected in function of the load (suppressors, RC, etc.). The relay output may be configured at the factory for working as alarm or pulse repetition (to be specified upon order).

In case of mA output, connect the positive to pin 1 and the negative to pin 2. The output is directly proportional to the injection frequency (4-20 mA  $\Rightarrow$  0-140 pulses/min). In case of pump failure, the output delivers a current of 2 mA.

# OUT Connector – Serial Port (optional)

The optional serial output is available on axial connector, with the following pin-out:

- RS232: pin1 = RX, pin2 = TX, pin3 = GND.
- RS485: pin1 = B, pin2 = A, pin3 = GND.

<u>NOTE</u>: The pump is provided with just one plug for connecting an optional output, to be chosen among relay (standard or SSR for pulse repetition), 4-20mA or serial port (RS232 or RS485)

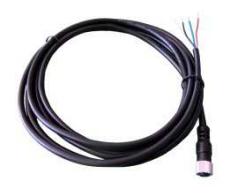

**<u>NOTE</u>**: For wirings on M8 connector, a 4-wire cable is supplied / available, with prewired female connector, and the following pin-out:

pin1 = brown wire ; pin2 = white ; pin3 = blue ; pin4 = black.

*Warning!* If, by mistake, the brown wire (pin1) and the black wire (pin4) are shortcircuited, the power supply turns off and could be damaged!

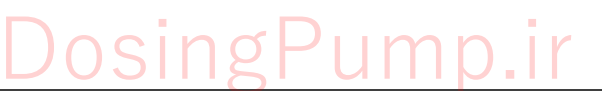

# ELECTRONIC BOARDS (for technical personnel only)

The information given in this section is **intended for skilled technicians, authorized** for maintenance and / or repair of dosing pumps. Prior to open the pump, it is recommended to place the stroke knob at a known position (e.g. 50%), so that you can restore the same condition when closing the pump, in order to not lose the factory mechanical calibration.

## View of the front / input board

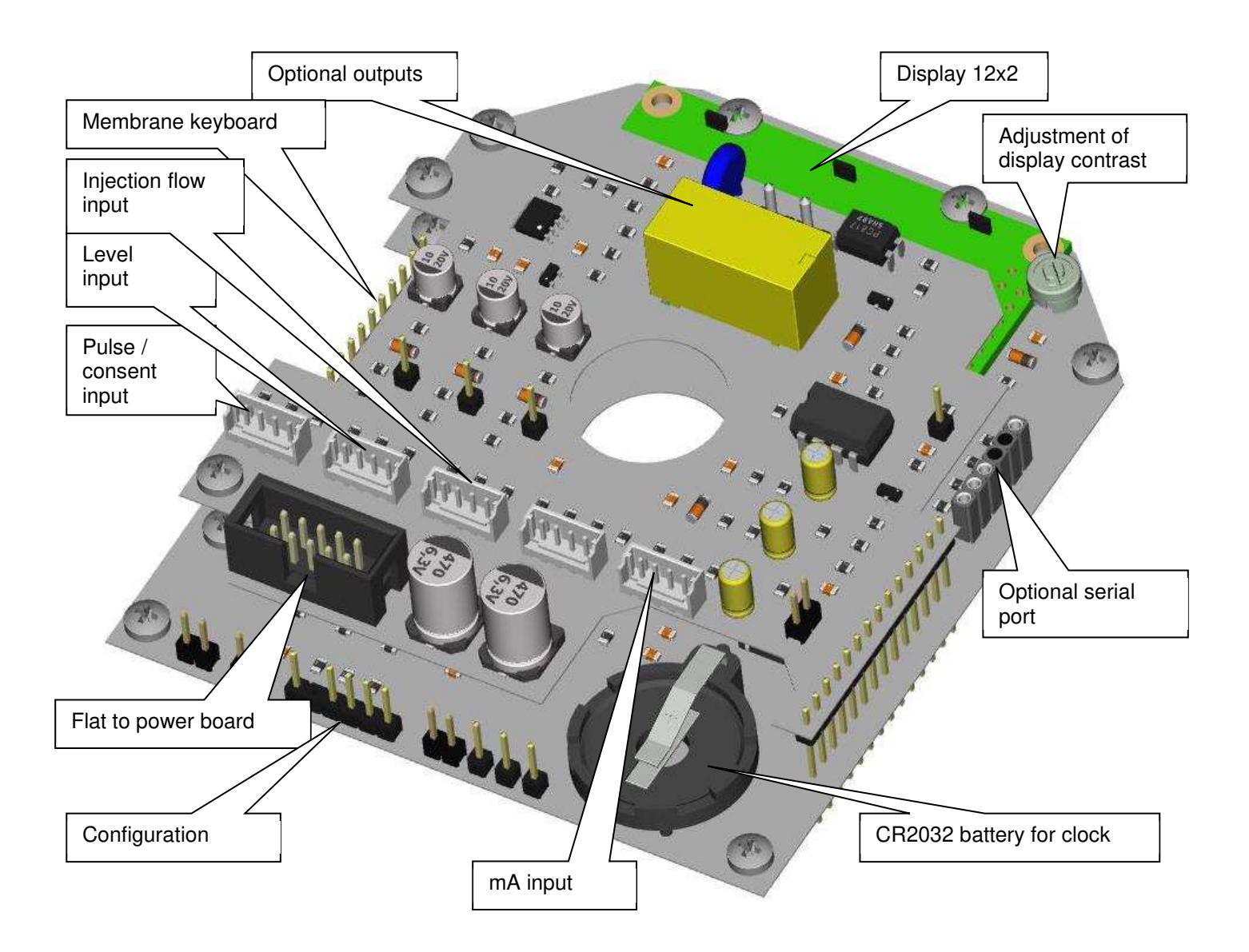

Allowed operations:

- **Replacement of the buffer battery**: if the clock cannot keep time and date after a pump shutdown, the old battery can be replaced with a new one (CR2032 type). Pay attention to the polarity, because an incorrect installation may damage the battery and the clock. This operation does not require to remove the board from its housing.
- Adjustment of the display contrast: this adjustment is performed at the factory as the pump is fully calibrated. However, it may be necessary to adjust the contrast when the display is ageing or if the pump operates in a quite cold (< 8°C) or hot (>35°C) environment.

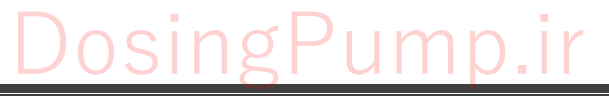

PROXIMA\_PSP161\_r5.2(v.0621) - 03/2022

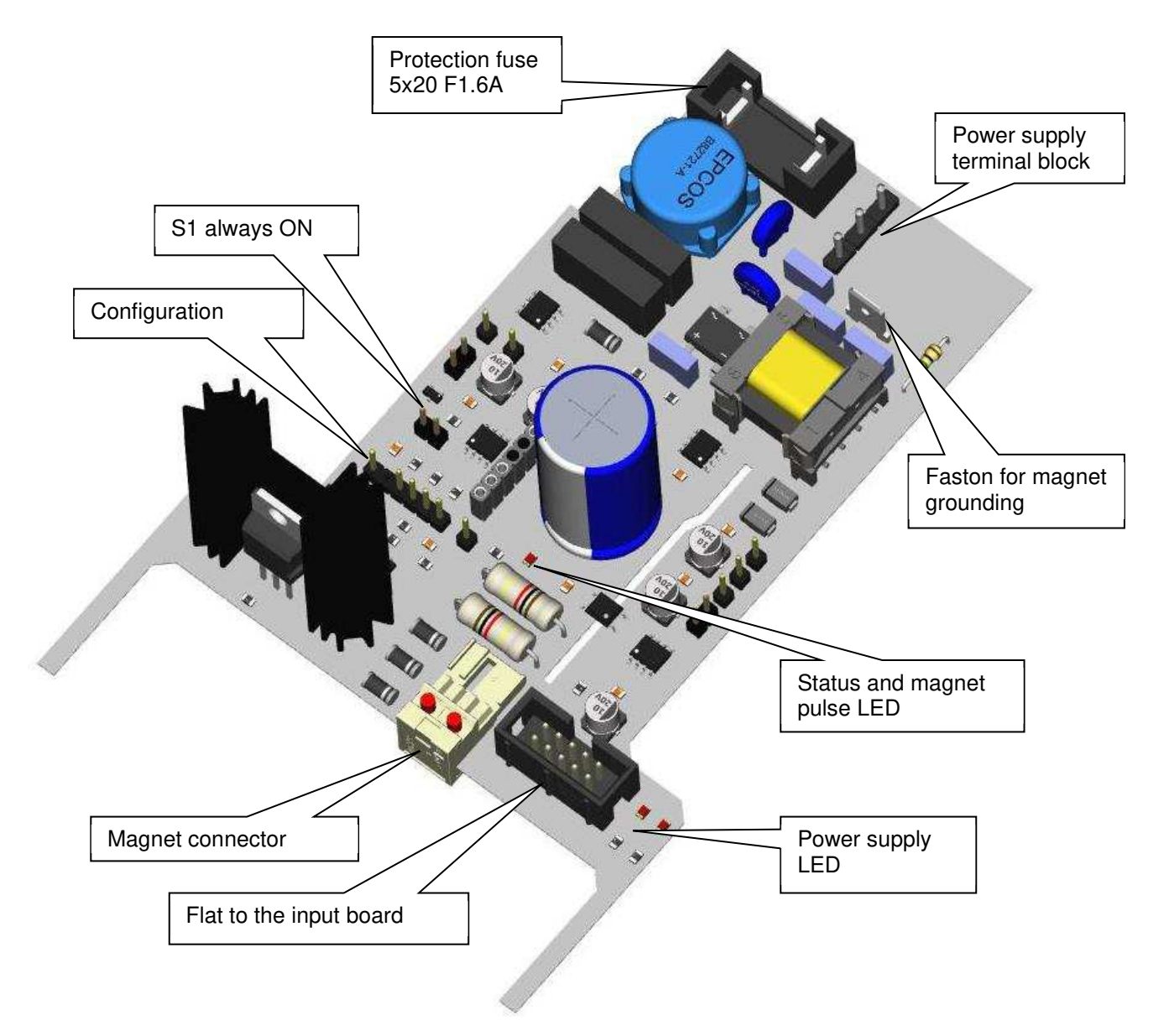

Allowed operations:

- **Fuse replacement** on the power line: use a fuse of the same size and dimensions. Before replacing the fuse, verify the blowing cause (for example, overvoltage, wrong connection, atmospheric discharge); if burn marks are noticed on the board near the power supply terminal block, replace the board.
- **Board replacement**: the board should be replaced if clear signs of burning are noticed or if the two power LED do not light up (with powered board and fuse ok).
- If the status LED blinks fast, check that the S1 jumper is in ON position. If the problem persists, the board needs to be replaced or reprogrammed.
- When replacing the magnet or board, check the correct connection of the magnet and grounding faston.

ingPum

# **DESCRIPTION OF THE FRONT PANEL**

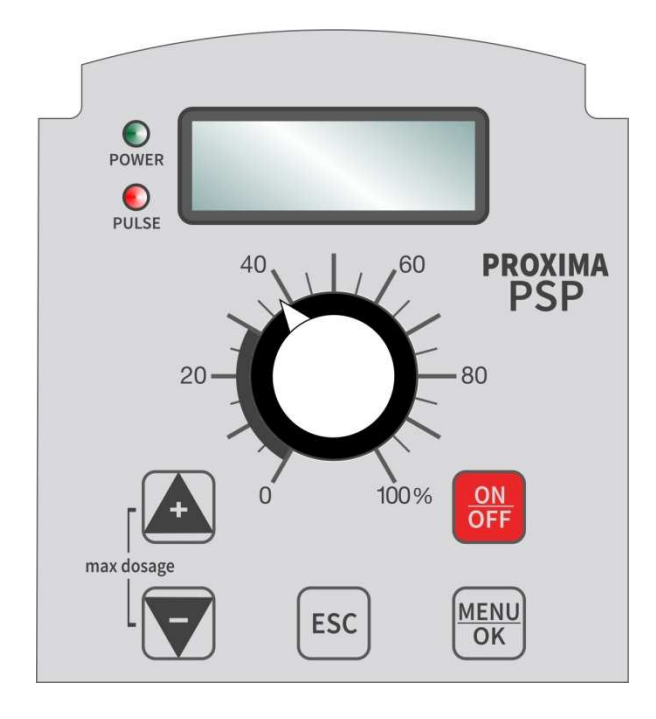

## **ON/OFF Key** Enables / disables the magnet without shutting down the pump

MENU/OK Key Allows the access to a circular menu, in which the options may be scrolled using the arrow keys ∩U; in menu modes, confirms the modification and/or the entered value. Circular menu:

Addi

OK

t

C o n f

Vi

i | r | m

s u a

- Autoset
- Standard Configuration
- Advanced Configuration
- Set Time
- Manual (for example, for priming)
- Calibration of analogic input
- Start Cycle (Batch or Pause-Work)
- Injection Calibration
- Additional Visualizations
- Service

For further details, please refer to the related paragraphs. Depending on pump model and configuration, some options are not available (for example, a pump configured for steady operation will not list the calibration of analogic input). Confirm the access to desired menu by pressing the MENU/OK key. If no menu is confirmed, after approximately 1 minute, the pump resumes to normal operation / display.

## ESC Key

Allows to quit the calibration and configuration modes without saving any modification; in normal operation mode, activates the additional visualizations (read only) on the display bottom line, showing the following info sequence:

- Threshold (analogic pump)
- Electrode Offset (analogic pump)
- Electrode Gain (analogic pump)
- Current Time
- SW Version (software)
- Mechanical Stroke
- Current Working Frequency

|   |   |   | 1 | 5 | 0 | i | / | m |   |   |
|---|---|---|---|---|---|---|---|---|---|---|
| Ρ | S | Ρ | 1 | 6 | 1 | 0 | 6 | • | 2 | 1 |

- Current Flow Rate
- Litre-Counter (for service / maintenance request)
- Error of injection flow control
- Status of the output relay
- Pump internal temperature

These are the same info provided in the "Additional Visualizations" menu, but in short form. For further details, please refer to the relevant section.

About one minute after the last pressure of the ESC key, the pump returns to the display set through configuration parameter.

| ी <b>Key</b> In cal | libration, configuration or man | nual modes, increases the displayed valu | le. |
|---------------------|---------------------------------|------------------------------------------|-----|
|---------------------|---------------------------------|------------------------------------------|-----|

**Key** In calibration, configuration or manual modes, decreases the displayed value.

## Notes:

- Pressing simultaneously the *î* / *ℓ* keys, will force manual operation of the pump at the maximum dosing frequency.
- Pressing simultaneously the *î* / *↓* / MENU/OK keys, will activate the pump priming. Press ON/OFF to stop this operation.
- POWER LED Slow flashing light → indicates smooth operation of the pump Fast flashing light → indicates an alarm / error / fault Two blinks and one pause → indicate operation in progress (data editing, calibration, or manual mode)
   PULSE LED Flashes at each pulse of the magnet
   DISPLAX 2-row (x 12 characters) alphanumeric LCD with backlight: shows all information
- DISPLAY 2-row (x 12 characters) alphanumeric LCD with backlight; shows all information in the selected language

# START-UP

At start-up the pump displays for three seconds the firmware version and configuration, then checks the status of data stored and shows the detected errors (for details about possible error messages, see the "Errors and Alarms" section). After this initial phase, the pump starts working in the programmed mode.

# **DISPLAY VISUALIZATIONS**

During normal operation, the display shows the pump status, according to the setting of parameter P12 (see "Configuration"). A typical display is shown in the figure.

|   |   | 1 | 5 | 0 |   | i   | / | m |   |   |   |
|---|---|---|---|---|---|-----|---|---|---|---|---|
| Τ | u | е |   | 1 | 0 | ••• | 4 | 5 | : | З | 7 |

Any active error or malfunctioning is displayed on the bottom line. If several errors are active, the related messages are shown cyclically, about one every two seconds.

singPump.ir

# AUTOSET

This function allows to load / restore the factory settings related to the selected configuration.

Enter the "Autoset" menu and select the desired configuration by scrolling the various available options with the arrow keys  $\uparrow \downarrow$ ,

then press the MENU/OK to confirm the function activation.

*Note*: If a password has been set for the standard configuration menu (P39), it will be also requested for accessing this function.

This action resets all the offset and gain values of measurements,

and should be activated only in case of malfunctioning due to a wrong setting, or if a total reboot of the pump is needed before installing it in a new plant.

**Note**: Upon order of significant production batches, different values for specific restaurations can be agreed with the customer; contact the manufacturer for details.

**WARNING**! After restoring factory settings, check the values of flow rate, stroke length and maintenance volumes; if necessary, reconfigure them manually and/or perform required calibrations. **WARNING**! Any special option of your pump will be not considered and, therefore, has to be reconfigured

manually.

|     | Autoset                    | Steady | 0/20mA    | 4/20mA    |
|-----|----------------------------|--------|-----------|-----------|
| P04 | Consent Input              | NO     | NO        | NO        |
| P06 | Max Freq.<br>Working Freq. |        | 40 i/m    | 40 i/m    |
| P07 | Min Freq.                  |        | 0         | 0         |
| P08 | Adjust. Type               |        | Proport.  | 1         |
| P09 | Adjust. Direction          |        | Upwards   | 0         |
| P10 | Threshold                  |        | 0.00mA    | 4.00mA    |
| P11 | Hysteresis                 |        | 20.00mA   | 16.00mA   |
| P12 | Display Type               | 2      | 2         | 2         |
| P20 | Max Dosing<br>Time         |        | 0:00      | 0:00      |
| P21 | Reset max<br>dosing        |        | Automatic | Automatic |

Summary of specific recovery values for different configurations of the PSP161 pump

|      | Autoset        | Pulse   | ppm<br>Calculat. | %<br>Calculat. | mL/Q<br>Calculat | Batch     | Pause-<br>Work |
|------|----------------|---------|------------------|----------------|------------------|-----------|----------------|
|      | Mainten. Time  | 00:00ms | 00:00 m:s        | 00:00 m:s      | 00:00 m:s        |           |                |
| F 04 | Start Input    |         |                  |                |                  | NO        | NO             |
| DOG  | Max Freq.      | 180 i/m | 180 i/m          | 180 i/m        | 180 i/m          | 180 i/m   |                |
| FUO  | Working Freq.  |         |                  |                |                  |           | 90 i/m         |
| DOT  | Min Freq.      |         |                  |                |                  |           |                |
| FU7  | Pulse Accumul. | 50 pul. | 50 pul.          | 50 pul.        | 50 pul.          |           |                |
| DUO  | Concentration  |         | 13.00 %          | 40.00 %        | 30.00 %          |           |                |
| FUO  | Batch Volume   |         |                  |                |                  | 0.50 L    |                |
|      | Desired Conc.  |         | 0.30 ppm         | 0.80 %         | 2.00 ml/q        |           |                |
| P09  | Batch Time     |         |                  |                |                  | 00:04 h:m |                |
|      | Work Time      |         |                  |                |                  |           | 00:30 m:s      |
| D10  | K water meter  |         | 100L/imp         | 0.1 L/imp      | 10 L/imp         |           |                |
| FIU  | Pause Time     |         |                  |                |                  |           | 05:00 m:s      |
| P11  | Mult. / Div.   | 1.00    | (0.20)           | (1.80)         | (0.60)           |           |                |
| P12  | Display Type   | 2       | 2                | 2              | 2                | 2         | 2              |
| P20  | Not used       |         |                  |                |                  |           |                |
| P21  | Not used       |         |                  |                |                  |           |                |

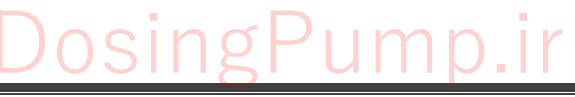

|   | Α | u | t | 0 | S | е | t |   |   |  |
|---|---|---|---|---|---|---|---|---|---|--|
| 0 | Κ |   | С | 0 | n | f | i | r | m |  |
|   |   |   |   |   |   |   |   |   |   |  |
|   | Α | u | t | 0 | S | е | t |   |   |  |
|   | Ρ | u | I | S | е |   |   |   |   |  |

The parameters not listed in the previous tables have common values for all configurations, and are summarized here below:

| P02 | Relay Output           | NC       | P29 | 4° Turn ON       |           |
|-----|------------------------|----------|-----|------------------|-----------|
| P03 | Level Input            | NO       | P30 | 4° Turn OFF      |           |
| P05 | Manual Frequency       | 90 i/m   | P31 | 5° Turn ON       |           |
| P13 | Injection Flow Control | Excluded | P32 | 5° Turn OFF      |           |
| P14 | Injection Flow Error   |          | P33 | 6° Turn ON       |           |
| P15 | Priming Pulses         | 100      | P34 | 6° Turn OFF      |           |
| P16 | Injection Volume       | #1       | P35 | 7° Turn ON       |           |
| P17 | Mechanical Stroke      | #1       | P36 | 7° Turn OFF      |           |
| P18 | Max litres             | 0        | P37 | Start Delay      | 00:02 m:s |
| P19 | Reset litres           | 0        | P38 | ON at start-up   | Remember  |
| P22 | Clock                  | Excluded | P39 | Language         | #1        |
| P23 | 1° Turn ON             |          | P40 | PSW standard     | 0         |
| P24 | 1° Turn OFF            |          | P41 | PSW advanced     | 0         |
| P25 | 2° Turn ON             |          | P42 | Serial Line Type | 1         |
| P26 | 2° Turn OFF            |          | P43 | Serial Address   | 1         |
| P27 | 3° Turn ON             |          | P44 | Options          | 0         |
| P28 | 3° Turn OFF            |          |     |                  |           |

**#1** : Parameters P16, P17 and P39 are not affected by the restoring action, but keep in memory the values previously set.

# CONFIGURATION

The PROXIMA PSP pumps feature two configuration levels: **standard** and **advanced**.

The standard configuration is normally accessed by the end user, for editing a few parameters, as the adjustment thresholds, dosing frequency and display language.

The advanced configuration instead allows to change all parameters and is normally protected by a password to prevent incorrect settings by unauthorized personnel.

The procedure is however the same for both configurations.

- 1) Press the MENU/OK key to access the menu list; use the arrow keys ↑↓ to select the desired configuration mode and press MENU/OK to confirm.
- 2) If the configuration is protected by password, use the arrow keys <sup>↑↓</sup> to enter the value, the press MENU/OK to confirm.
- 3) The display shows the first available parameter, depending on the selected configuration mode (advanced or standard).
- A cursor appears under the parameter number, for indicating that you can scroll the list of editable parameters by using the arrow keys ↑↓.
- 5) Pressing the MENU/OK key, the cursor moves under the parameter value, which can be, therefore, modified by using the arrow keys ∩U.
- 6) Press MENU/OK to confirm the new value, or press ESC to exit without saving the modification.
- 7) Using this sequence, you can display and edit all (available) parameters.

#### Notes:

- As soon as the access to a configuration menu is confirmed, the magnet is automatically disabled. As a result, when you exit the configuration mode, the "Manual Stop" message is displayed. To restart the normal operation, press the ON-OFF key.
- If no key is pressed for about one minute, the pump automatically quits the configuration mode.
- The settable values are limited by the processor. Anyway, it is recommended to always check the consistency between the application and the set value.
- When exiting the configuration mode, the access level returns to zero.

|   | S                | t                | d           |        | С           | 0                | n                | f                | i                | g      |   |
|---|------------------|------------------|-------------|--------|-------------|------------------|------------------|------------------|------------------|--------|---|
| 0 | Κ                |                  | С           | 0      | n           | f                | i                | r                | m                |        |   |
|   |                  |                  |             |        |             |                  |                  |                  |                  |        |   |
|   | Α                | d                | V           |        | С           | ο                | n                | f                | i                | g      |   |
| 0 | Κ                |                  | С           | 0      | n           | f                | i                | r                | m                |        |   |
|   |                  |                  |             |        |             |                  |                  |                  |                  |        |   |
|   | _                |                  |             |        |             |                  |                  |                  |                  |        |   |
|   | Α                | d                | V           |        | С           | 0                | n                | f                | i                | g      | • |
| P | A<br>a           | d<br>s           | V<br>S      | W      | C<br>o      | o<br>r           | n<br>d           | f<br>:           | i<br>0           | g<br>0 | 0 |
| Ρ | A<br>a           | d<br>s           | V<br>S      | W      | C<br>o      | o<br>r           | n<br>d           | f<br>:           | i<br>0           | g<br>0 | 0 |
| Ρ | A<br>a<br>P      | d<br>s<br>u      | v<br>s      | w      | C<br>o      | o<br>r<br>T      | n<br>d<br>y      | f<br>:           | i<br>0<br>e      | g<br>0 | 0 |
| P | A<br>a<br>P<br>0 | d<br>s<br>u<br>1 | v<br>s<br>m | w<br>p | C<br>o<br>P | o<br>r<br>T<br>u | n<br>d<br>y<br>I | f<br>:<br>p<br>s | i<br>0<br>e<br>e | g<br>0 | 0 |

- All menus are "circular": when you scroll with the arrow keys and reach the maximum, then the minimum is shown and vice versa.
- The parameter value can be a number to be set (for example, intervention threshold) or an option to be selected (e.g. NO / NC).

# List of Parameters

In this section you can find the full list of configuration parameters, divided per pump version.

The parameter P01 sets the operation mode and determines the parameters P04, P06...P11, while all the remaining parameters are common for all models.

It is recommended to fill the last column with the values set for your specific application.

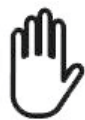

**Warning**! The full list of parameter can be accessed only in the "Advanced Configuration" menu, while the "Standard Configuration" allows editing only the parameters highlighted in bold in the below tables.

| PAR.           | DESCRIPTION                                       | MIN<br>VALUE                                              | MAX<br>VALUE                      | FACTORY<br>SETTING | SET<br>VALUE |
|----------------|---------------------------------------------------|-----------------------------------------------------------|-----------------------------------|--------------------|--------------|
| P02            | Relay Output                                      | NO / NC /<br>Timer / Thr                                  | Repetition /<br>reshold / mA      | NO                 |              |
| P03            | Level Input                                       | NO                                                        | / NC                              | NO                 |              |
| P05            | Manual Frequency (injections/minute)              | 0 i/m                                                     | 180 i/m                           | 90 i/m             |              |
| P12            | Display Type                                      | 0                                                         | 10                                | 2                  |              |
| P13            | Control of the injection flow input               | Excludeo<br>Self-p                                        | d / Active /<br>priming           | Excluded           |              |
| P14            | Dosage Error                                      | 2 %                                                       | 50 %                              | 20 %               |              |
| P15            | Priming Pulses                                    | 5                                                         | 500                               | 100                |              |
| P16            | Injection Volume                                  | 0.05 ml                                                   | 9.99 ml                           | 1.11 ml            |              |
| P17            | Mechanical Stroke Position                        | 5 %                                                       | 100 %                             | 100 %              |              |
| P18            | Technical Service Request                         | 0 L                                                       | 9999 L                            | 0 L                |              |
| P19            | Litre-Counter Reset                               | Yes                                                       | / No                              | No                 |              |
| P22            | Clock                                             | Excluded / Daily / Weekly                                 |                                   | Excluded           |              |
| P23<br><br>P36 | Turn ON / Turn OFF Times                          | 0:00                                                      | 23:59                             | 0:00               |              |
| P37            | Start delay (minutes : seconds)                   | 00:02                                                     | 59:59                             | 00:02              |              |
| P38            | ON at start-up                                    | Remember<br>Always (ON)                                   | r last status /<br>) / Never (ON) | Remember           |              |
| P39            | Language                                          | ITA / EN<br>ESP                                           | IG / FRA /<br>/ DEU               | ITA                |              |
| P40            | Password for Standard Configuration               | 0                                                         | 999                               | 0                  |              |
| P41            | Password for Advanced Configuration               | 0                                                         | 999                               | 0                  |              |
| P42            | Serial Line Type (BPS)<br>(A=Ascii ; MB = Modbus) | A 9600, A 9200, A 38400,<br>MB 9600, MB 9200,<br>MB 38400 |                                   | A 9600             |              |
| P43            | Serial Address                                    | 1                                                         | 126                               | 1                  |              |
| P44            | Options                                           | 0                                                         | 3                                 | 0                  |              |

osingPump.ir

## LIST OF COMMON PARAMETERS, FOR ALL CONFIGURATIONS

## LIST OF PARAMETERS FOR PSP161, configured for CONSTANT working mode

| PAR. | DESCI | RIPTION  | MIN VALUE  | MAX<br>VALUE | FACTORY<br>SETTING | SET<br>VALUE |
|------|-------|----------|------------|--------------|--------------------|--------------|
| P01  | Pump  | Туре     | Steady     |              |                    |              |
| P04  | Conse | nt Input | NO / NC NO |              | NO                 |              |
| P06  | . P11 | Not Used | -          |              |                    |              |
| P20  | . P21 | Not Used |            | _            |                    |              |

## LIST OF PARAMETERS FOR PSP161, configured for ANALOGIC INPUT

| PAR. | DESCRIPTION                                           | MIN<br>VALUE                   | MAX<br>VALUE  | FACTORY<br>SETTING   | SET<br>VALUE |
|------|-------------------------------------------------------|--------------------------------|---------------|----------------------|--------------|
| P01  | Pump Type                                             | 0-2                            | 20 mA or 4-20 | mA                   |              |
| P04  | Consent Input                                         | NO / NC /<br>Pulse (max 30:00) |               | NO                   |              |
| P06  | Max Frequency (injections/minute)                     | 2 i/m                          | 180 i/m       | 40 i/m               |              |
| P07  | Min Frequency (injections/minute)                     | 0 i/m                          | 90 i/m        | 0 i/m                |              |
| P08  | Adjustment Type                                       | ON-OFF /                       | Proportional  | Porport.             |              |
| P09  | Adjustment Direction                                  | Upwards /                      | Downwards     | Upwards              |              |
| P10  | Threshold (desired value)                             | 0.00 mA                        | 20.00 mA      | 0.00 mA<br>4.00 mA   |              |
| P11  | Hysteresis (non-intervention or<br>proportional band) | 0.05 mA                        | 20.00 mA      | 20.00 mA<br>16.00 mA |              |
| P20  | Max dosing time (hours : minutes)                     | 0:00                           | 8:00          | 0:00                 |              |
| P21  | Reset max dosing time alarm                           | Manual /                       | Automatic     | Automatic            |              |

## LIST OF PARAMETERS FOR PSP161, configured for PULSE INPUT

| PAR. | DESCRIPTION                       | MIN VALUE | MAX<br>VALUE | FACTORY<br>SETTING | SET<br>VALUE |
|------|-----------------------------------|-----------|--------------|--------------------|--------------|
| P01  | Pump Type                         |           | Pulse        |                    |              |
| P04  | Maintaining Time (minutes)        | 0         | 99           | 0                  |              |
| P06  | Max Frequency (injections/minute) | 0 i/m     | 180 i/m      | 180 i/m            |              |
| P07  | Pulse Accumulation                | 2 pulses  | 200 pulses   | 50 pulses          |              |
| P08  | . P10 Not Used                    | -         | -            | -                  |              |
| P11  | Multiplication / Division Factor  | 0.01      | 50.00        | 1.00               |              |
| P20  | . P21 Not Used                    |           | -            |                    |              |

# LIST OF PARAMETERS FOR PSP161, configured for AUTOMATIC ppm CALCULATION

| PAR. | DESCRIPTION                       | MIN VALUE | MAX<br>VALUE  | FACTORY<br>SETTING | SET<br>VALUE |
|------|-----------------------------------|-----------|---------------|--------------------|--------------|
| P01  | Pump Type                         | Autom     | atic ppm Calc | ulation            |              |
| P04  | Maintaining Time (minutes)        | 0         | 99            | 0                  |              |
| P06  | Max Frequency (injections/minute) | 0 i/m     | 180 i/m       | 180 i/m            |              |
| P07  | Pulse Accumulation                | 2 pulses  | 200 pulses    | 50 pulses          |              |
| P08  | Solution Concentration            | 0.5 %     | 99.9 %        | 13.0 %             |              |
| P09  | Desired ppm                       | 0.02 ppm  | 99.99 ppm     | 0.30 ppm           |              |
| P10  | K Constant of Water Meter         | 0.1       | 1000          | 100 L/pulse        |              |
| P11  | Multiplication / Division Factor  | 0.01      | 50.00         | 1.00               |              |
| P20  | . P21 Not Used                    |           | -             |                    |              |

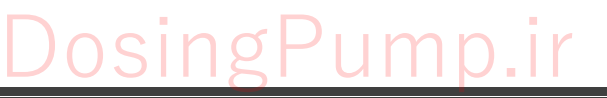

# LIST OF PARAMETERS FOR PSP161, configured for AUTOMATIC % CALCULATION

| PAR.             | DESCRIPTION                       | MIN VALUE | MAX<br>VALUE   | FACTORY<br>SETTING | SET<br>VALUE |
|------------------|-----------------------------------|-----------|----------------|--------------------|--------------|
| P01              | Pump Type                         | Autor     | matic % Calcul | ation              |              |
| P04              | Maintaining Time (minutes)        | 0         | 99             | 0                  |              |
| P06              | Max Frequency (injections/minute) | 0 i/m     | 180 i/m        | 180 i/m            |              |
| P07              | Pulse Accumulation                | 2 pulses  | 200 pulses     | 50 pulses          |              |
| P08              | Solution Concentration            | 0.5 %     | 99.9 %         | 40.00 %            |              |
| P09              | Desired % Concentration           | 0.02 %    | 99.99 %        | 0.80 %             |              |
| P10              | K Constant of Water Meter         | 0.1       | 1000           | 0.1 L/pulse        |              |
| P11              | Multiplication / Division Factor  | 0.01      | 50.00          | 1.00               |              |
| P20 P21 Not Used |                                   |           | _              |                    |              |

# LIST OF PARAMETERS FOR PSP161, configured for AUTOMATIC mL/Q CALCULATION

| PAR. | DESCRIPTION                       | MIN VALUE | MAX<br>VALUE     | FACTORY<br>SETTING | SET<br>VALUE |
|------|-----------------------------------|-----------|------------------|--------------------|--------------|
| P01  | Pump Type                         | Autom     | natic ml/q Calcu | ulation            |              |
| P04  | Maintaining Time (minutes)        | 0         | 99               | 0                  |              |
| P06  | Max Frequency (injections/minute) | 0 i/m     | 180 i/m          | 180 i/m            |              |
| P07  | Pulse Accumulation                | 2 pulses  | 200 pulses       | 50 pulses          |              |
| P08  | Solution Concentration            | 0.5 %     | 99.9 %           | 30.00 %            |              |
| P09  | Desired ml/q                      | 0.02 ml/q | 99.99 ml/q       | 2.00 ml/q          |              |
| P10  | K Constant of Water Meter         | 0.1       | 1000             | 10 L/pulse         |              |
| P11  | Multiplication / Division Factor  | 0.01      | 50.00            | 1.00               |              |
| P20  | . P21 Not Used                    |           | -                |                    |              |

# LIST OF PARAMETERS FOR PSP161, configured for BATCH MODE

| PAR. | DESCRIPTION                       | MIN VALUE  | MAX<br>VALLIE | FACTORY | SET<br>VALUE |
|------|-----------------------------------|------------|---------------|---------|--------------|
| P01  | Pump Type                         |            | Batch         |         | TALUL        |
| P04  | Start Cycle                       | NO / NC NO |               | NO      |              |
| P06  | Max Frequency (injections/minute) | 0 i/m      | 180 i/m       | 180 i/m |              |
| P07  | Not Used                          | 0          | 0             | 0       |              |
| P08  | Batch Volume (litres)             | 0.10 L     | 10.00 L       | 0.50 L  |              |
| P09  | Batch Time (minutes : seconds)    | 0:02       | 99:59         | 10:00   |              |
| P10  | Not Used                          | -          | -             | -       |              |
| P11  | Not Used                          | -          | -             | -       |              |
| P20  | . P21 Not Used                    | -          |               |         |              |

# LIST OF PARAMETERS FOR PSP161, configured for PAUSE-WORK mode

| PAR. | DESCRIPTION                       | MIN VALUE | MAX<br>VALUE | FACTORY<br>SETTING | SET<br>VALUE |
|------|-----------------------------------|-----------|--------------|--------------------|--------------|
| P01  | Pump Type                         |           | Pause-Work   |                    |              |
| P04  | Start Cycle                       | NO        | / NC         | NO                 |              |
| P06  | Max Frequency (injections/minute) | 0 i/m     | 180 i/m      | 90 i/m             |              |
| P07  | Not Used                          | -         | -            | -                  |              |
| P08  | Not Used                          | -         | -            | -                  |              |
| P09  | Work Time (minutes : seconds)     | 0:01      | 99:59        | 00:30              |              |
| P10  | Pause Time (minutes : seconds)    | 0:01      | 99:59        | 02:00              |              |
| P11  | Not Used                          | -         | -            | -                  |              |
| P20  | . P21 Not Used                    |           | _            |                    |              |

# DosingPump.ir

# Meaning of Parameters

## PARAMETER 01 PUMP TYPE

The following operation modes are available:

- Steady = the pump (if enabled) works at the constant frequency set in P05
- **0/20 mA** = the pump is configured for 0-20 mA analogic input
- 4/20 mA = the pump is configured for 4-20 mA analogic input
- **Pulse** = the pump reads the input pulses, multiplies or divides them, and converts in output injections
- **Automatic ppm Calculation** = the pump reads the input pulses and converts them in output injections to obtain the requested ppm concentration
- Automatic % Calculation = the pump reads the input pulses and converts them in output injections to obtain the requested % concentration
- Automatic ml/q Calculation = the pump reads the input pulses and converts them in output injections to obtain the requested ml/q (millilitres / quintal) concentration, measurement unit used mainly in zootechny
- **Batch** = the pump injects the set quantity during the set time, and is started by an external signal or manually from keyboard
- **Pause-Work** = the pump is started by an appropriate signal and performs work / pause cycles, depending on set times

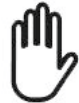

**Warning!** When changing the setting of this parameter, to avoid any malfunction, it is essential to check all the parameters related to the operating mode. If in doubt, use the AUTOSET function for restoring the specific factory setting.

# PARAMETER 02 RELAY OUTPUT

The output may be configured in several ways, listed here below:

- **NO** = contact is Normally Open, and closes upon errors or malfunctioning
  - **NC** = contact is Normally Closed, and opens upon errors or malfunctioning
  - **Repetition** = the pulse supplied to the magnet is transmitted to the output and the repeated signal can drive a second pump provided with pulse input, which will then operate synchronously
  - Timer = the contact closes according to the times and mode configured in the parameter P21 (Timer); this configuration allows to choose an operation schedule for other devices not provided with an internal clock (for example, an additional pump)
  - **Threshold** (this option is available only for pumps with analogic input) = the contact closes for triggering the required dosage according to the measurement and threshold value set in P10; even in this case, the contact can control an additional synchronized device
  - mA = low accuracy (2%) analogic output, which allows to monitor pump operation; a 2 mA signal is generated upon error or pump stop, while a signal between 4 and 20 mA corresponds to a working frequency from 0 to 180 pulses/minute (max frequency).

#### Important Notes:

- The relay output is an option; check if it is provided.
- **Warning!** To set this output as "Repetition", a special relay is needed, which must be requested upon order. In fact an SSR is used, suitably dimensioned to perform the numerous pulse switches without deteriorates.
- Any particular option provided (see P44), can "win" on this parameter.

## PARAMETER 03 LEVEL INPUT

The level input can be set as NO (Normally Open when level is detected) or NC (Normally Closed) contact. <u>Standard level contacts are NO type</u>.

In installations where high security is required, it is advisable to set the NC contact to have a signal even when the sensor is disconnected or the cable is cut (fail safe).

The level alarm is generated with a certain delay, in order to avoid pump turning ON / OFF due to liquid fluctuation.

## SPECIFIC PARAMETERS FOR PUMP CONFIGURED FOR ANALOGIC INPUT

## PARAMETER 04 EXTERNAL CONSENT / FLOW INPUT

If the pump operates in steady mode or in case of model with analogic input, this contact input can be set as NO (Normally Open when enabled) or NC (Normally Closed for activating the pump).

<u>The factory standard configuration is NO contact</u>. *If the pump is connected to a flow sensor which closes the consent contact when there is flow, this input has to be configured as NC contact.* The consent / flow alarm is generated with a certain delay, in order to avoid pump turning ON / OFF due to flow rate fluctuations in the probe-holder.

This input may also be a pulse input, for example to handle the signal generated by a pulse emitting water meter installed in the system: pulses are emitted to signal water flow, and no pulses means stationary liquid. This parameter allows to set the maximum allowed time between two pulses for keeping active the consent signal, and it is set in minutes : seconds, from 0:02 up to 30:00. In the example shown here below, the pulses received within 30 seconds (value of P04) generate the consent signal, while after 30 seconds without receiving pulses, the consent signal deactivates.

Note: In case of pulse consent, the pulse duration must be greater than 100 msec.

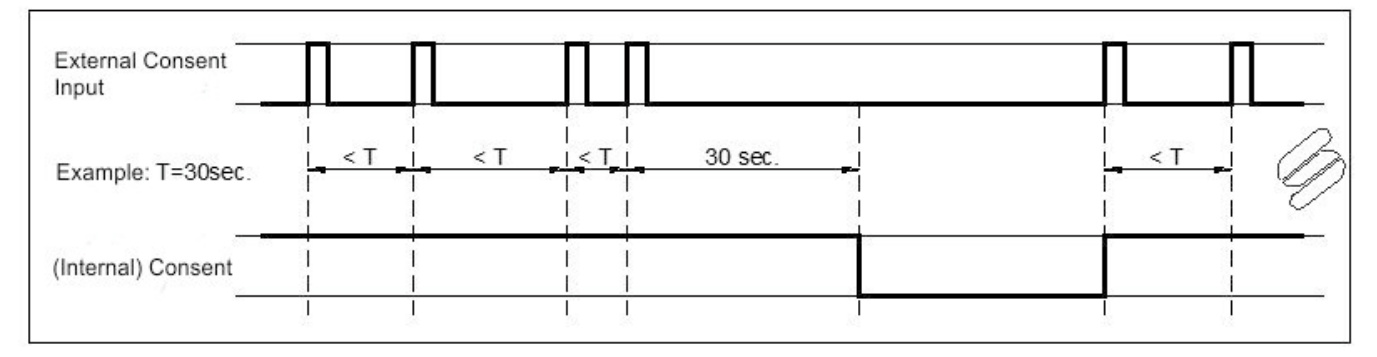

#### PARAMETER 05 MANUAL FREQUENCY

If the pumps operates in steady mode, this parameter is used to set the working frequency. Moreover, for all operation modes, if manual operation is forced, the pumps starts working at this frequency, which can be then modified using the arrow keys.

#### PARAMETER 06 MAX FREQUENCY

This parameter sets the maximum working frequency of the pump automatic operations. This limit can cause an accumulation of pulses in the case of pump controlled by a pulse emitting water meter, or a lower dosage in case of pump working in batch mode.

#### PARAMETER 07 MIN FREQUENCY

This parameter allows to set a minimum dosage frequency, for triggering dosage even if it is not requested, in order to ensure for example a minimum and constant basic chlorination. If this function is not needed, set the parameter to zero.

## PARAMETER 08 ADJUSTMENT TYPE

This parameter allows to set the adjustment type to be used for achieving the desired threshold.

- ON-OFF Control: the pump works at constant rate (set in parameter P06) until the threshold (parameter P10) is reached, and stops when this limit is exceeded; when measurement moves away from the threshold value ±hysteresis (parameter P11), the pump resumes dosing.
- Proportional Control: the dosing frequency (pulses/minute) varies from the minimum value (threshold reached) set in P07 up to the maximum set in parameter P06 (when measurement is far from the threshold more than the proportional band set in P11). The dosing frequency is automatically calculated by the microcontroller. This type of adjustment allows to reach the desired threshold more gradually than the ON-OFF operation.

#### PARAMETER 09 ADJUSTMENT DIRECTION

This parameter allows the user to choose the dosing direction, upwards or downwards.

Please note that acidification and de-chlorination processes are upwards adjustments, while alkalization and chlorination are downwards adjustments.

## PARAMETER 10 THRESHOLD

This parameter allows to set the desired measurement value to be reached. When this limit is exceeded, the pump stops dosing.

#### PARAMETER 11 HYSTERESIS (non-intervention or proportional band)

The setting of this parameter depends on the adjustment type (parameter P08):

- In case of ON-OFF control, this is the dosage "no intervention" window, typically set quite narrow, in the range of 10 ... 30 points.
- In case of proportional control, this is the adjustment band, typically set between 30 and 50 points. In order to avoid error messages and malfunctioning, the microcontroller checks that the difference between the minimum and max frequency is greater than 2 pulses/minute, and that the proportional band is greater than 20 points. If these conditions are not fulfilled, minimum values are forced.

The below diagrams illustrate the different adjustment types, depending on the setting of parameters P05, P06, P08, P09, P10 and P11.

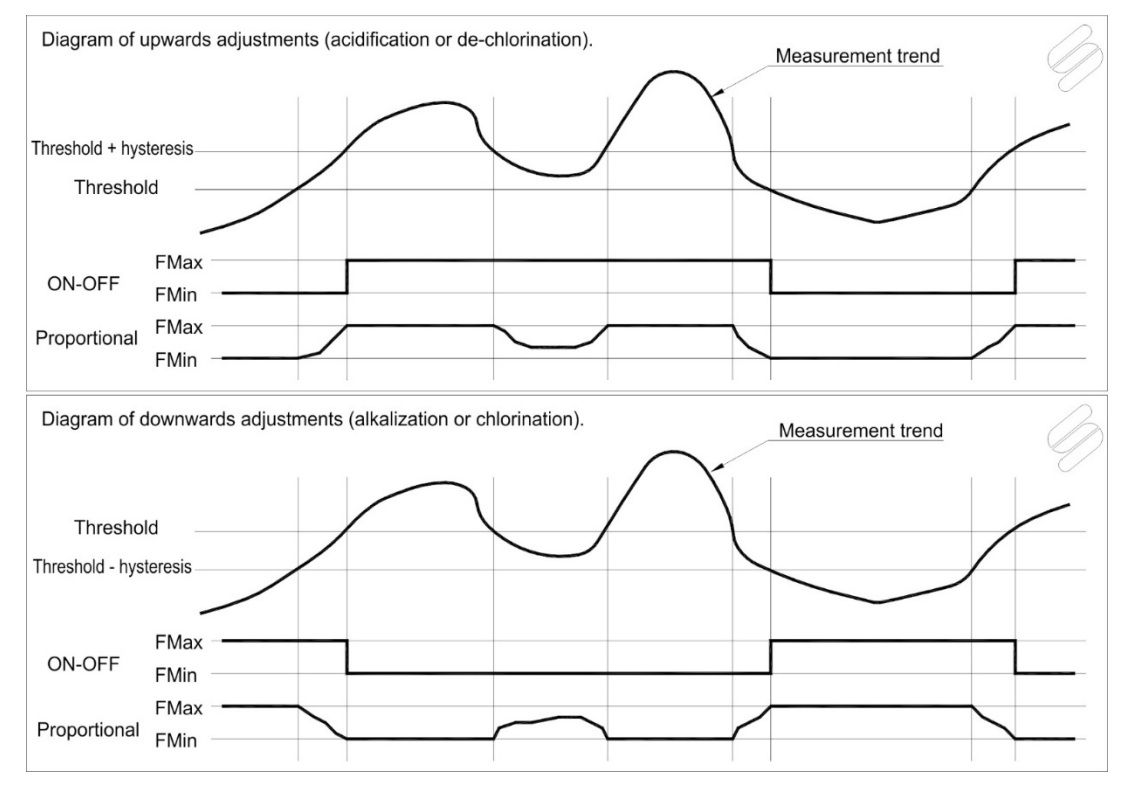

## PARAMETER 20 MAX DOSING TIME

This parameter allows to enable a dosing time control (in hours : minutes), useful for pumps with analogic input / built-in meter.

When measurement deviates from the set threshold and the pump starts dosing, simultaneously starts this counter. If measurement returns to the threshold before the set time has elapsed, the adjustment has been successfully completed. If, instead, the threshold is not reached within the set time, the pump stops dosing and displays the error message "**Max dosing**".

This condition may be caused, for example, by an under-sizing of the pump with respect to the system needs, by the dosage of a too diluted product, by empty injections due to loss of priming, etc.

## Enter zero means not using this function, while the upper limit is 8 hours.

# PARAMETER 21 RESET MAX DOSING TIME ALARM

This parameter is linked to the previous one, and allows to set the cancel mode of the alarm condition with consequent restore of normal operations / dosage.

By selecting the "Automatic" option, the alarm is automatically reset as soon as measurement returns to the threshold value and the pump restores normal operating mode.

If, instead, you want the operations are restored only by the user intervention, select "Manual". In this case, press the ON-OFF key twice to cancel the alarm.

*Note*: This alarm also cancels by switching off and on the pump, or by entering the configuration mode.

#### <u>SPECIFIC PARAMETERS FOR PUMP WITH PULSE INPUT AND CONFIGURED FOR AUTOMATIC</u> <u>CALCULATION (ppm, % and ml/q)</u>

## PARAMETER 04 MAINTAINING TIME

In case of pump with pulse consent input, the NO/NC option is not available because operations are controlled by the signal coming from a pulse emitting water meter.

This parameter can be used for setting a maximum pulse-waiting time, after which the pump anyway performs a maintaining injection. In fact, for some systems it can be useful to inject a minimum amount of product even in case of flow lack. The count-down of the waiting time restarts after the maintaining injection or when the pump receives a pulse from the water meter.

An average maintaining time goes from 5 to 10 minutes, i.e. one injection every 5...10 minutes with no pulses received from the water meter. Setting this parameter to zero means excluding the function.

#### PARAMETER 05 MANUAL FREQUENCY

This parameter defines the dosing rate of the pump in manual mode. The user can change this value using the arrow  $\hat{\Pi} \downarrow$  keys.

#### PARAMETER 06 MAX FREQUENCY

This parameter specifies the maximum working frequency of the pump in automatic operation mode. If the water meter which controls pump operations, sends pulses with a frequency higher than this limit, a pulse accumulation will occur (also see parameter P07).

#### PARAMETER 07 PULSE ACCUMULATION

If the dosing rate required to the pump by the signal coming from a water meter is higher than the maximum limit set in P06, a pulse accumulation will occur. This parameter specifies the maximum number of pulses that can be accumulated. In general, if dosing in a closed circuit, this value should be low (max 5), to avoid that in case of water flow lack in pipes, the residual injections cause a high increasing of concentration near the injection valve. If instead dosing in a vessel, in order to not loose injections, it is advisable to set a value between 50 and 100.

## PARAMETER 08 SOLUTION CONCENTRATION

In case of **pulse pump**, this parameter is not used.

In case of **automatic calculation (ppm, %** or **ml/q)**, the software calculates the multiplication / division factor, using the values set for the following parameters:

- P08 : Solution concentration, in percentage
- P09 : Output concentration (result), in ppm (mg/l)
- P10 : K constant of the pulse emitting water meter, in litres/pulse
- P16 : Injection volume, in ml

The calculation result is shown in parameter P11. The following formula is used:

**P11** = [**P09** (ppm) \* **P10** (L/pulse) ] / [**P08** (%) \* **P16** (ml) \*10]

If wrong values are entered, which result in a too high multiplication or division factor, an error message is generated and the minimum or maximum allowed value is forced in P11.

## PARAMETER 09 DESIRED CONCENTRATION (ppm, % or ml/q)

In case of **pulse pump**, this parameter is not used.

In case of **automatic calculation (ppm, %** or **ml/q)**, enter the desired value in ppm (mg/l), % or ml/q, depending on the configured working mode.

## PARAMETER 10 K CONSTANT OF WATER METER

In case of **pulse pump**, this parameter is not used. In case of **automatic calculation (ppm, %** or **ml/q)**, enter the K constant of the pulse emitting water meter, choosing one of the following values: 0.1 / 0.25 / 0.5 / 1 / 2.5 / 5 / 10 / 25 / 50 / 100 / 250 / 500 / 1000 litres / pulse.

## PARAMETER 11 MULTIPLICATION / DIVISION FACTOR

In case of **pulse pump**, this parameter is used to convert the received pulses into output injections, by dividing the number of input pulses to obtain one injection (P11 < 1) or make that the pump injects more times for each input pulses (P11 > 1). For example, if P11 = 0.34, at each input pulse the microcontroller

associates 0.34 injections. Then, it adds the pulses up to reaching one injection (0.34, 0.68, 1.02); at this point it performs an injection and subtracts "1.00" from the sum.

If instead the factor is a multiplication factor, for example P11 = 2.40, at the first input pulse will follow two injections (with a remainder of 0.40), at the second pulse two more injections (with a remainder of 0.80), at the third pulse three injections (with a remainder of 0.20) and so on.

**Note**: In case of multiplication of input pulses, the software performs time calculations to evenly distribute the injections. For example, if the pump receives one pulse every 30 seconds, with a multiplication factor of 3.00 and a maximum frequency of 120 pulses/min, at the first pulse signal will follow three injections in 1.5 seconds (max rate), then a pause of 28.5 seconds. At the second pulse, the microcontroller will distribute the 3 injections in about 30 seconds, with a frequency of 6 pulses/min, to obtain a dosage as smooth as possible. However, if the input signal frequency varies greatly, you will not be able to appreciate this feature.

In case of **automatic calculation**, this parameter is calculated by the microcontroller and you can only see it. Any change by the user is not considered by the device.

**Note**: Since automatic calculations are accurate only if all the indications given in parameter P08 are met and only with pure chemicals and pollutant-free water, if the result is lower or higher than the expected one, to obtain a higher or lower output value, you just need to act on P09. However, this operation is not recommended. Instead, it is advisable to perform a first automatic calculation, read the calculated result in P11, then set the pump to "Pulse" mode and empirically correct the P11 value until the P09 corresponds to the value measured at the output.

#### SPECIFIC PARAMETERS FOR PUMP CONFIGURED FOR BATCH MODE

#### PARAMETER 04 START CYCLE

This parameter allows to choose if the cycle starting input is active when closing (NO) or opening (NC).

#### PARAMETER 05 / 06 MANUAL FREQUENCY / WORKING FREQUENCY

See corresponding parameters in section "Specific parameters for ump configured for analogic input".

#### PARAMETER 07 NOT USED

#### PARAMETER 08 / 09

9 BATCH VOLUME / BATCH TIME

The BATCH mode works by dosing a precise quantity of product within a determined time. Enter in parameter P08 the volume (in litres, with two decimal digits) and in parameter P09 the working time interval (in minutes : seconds). Using the values of these two parameters and parameter P16 (injection volume), the microcontroller calculates the correct dosing frequency. If the resulting frequency is too low (lower than 1 injection/minute) or too high (higher than the max limit set in P06), an error is generated and a (wrong) dosage is forced at the minimum or maximum frequency, respectively.

#### PARAMETER 10, 11 NOT USED

#### SPECIFIC PARAMETERS FOR PUMP CONFIGURED FOR PAUSE-WORK MODE

#### PARAMETER 04 START CYCLE

This parameter allows to choose if the cycle starting input is active when closing (NO) or opening (NC).

PARAMETER 05 / 06 MANUAL FREQUENCY / WORKING FREQUENCY

See corresponding parameters in section "Specific parameters for ump configured for analogic input".

#### PARAMETER 07, 08 NOT USED

#### PARAMETER 09 / 10

# WORK TIME / PAUSE TIME

NOT USED

This operation mode is used for dosing small amounts in a (almost) constant way. The pump doses during the working time at the frequency set in P06, and stops during the pause time.

The cycle is controlled by the setting of parameter P04 (input "via cycle" on the pulse/consent connector). If this function is not required, set P04 = NC and leave the input unconnected.

#### **PARAMETER 11**

PROXIMA\_PSP161\_r5.2(v.0621) - 03/2022

## PARAMETER 12 DISPLAY TYPE

This parameter allows to choose the information to be displayed during normal operations. The available options depend on pump configuration, as shown in the following tables.

| Pump in STEADY mode |                        |                             |  |  |
|---------------------|------------------------|-----------------------------|--|--|
| P12                 | Display row 1          | Display row 2               |  |  |
| 0                   | Frequency [pulses/min] | "Constant" // Litre-counter |  |  |
| 1                   | Flow rate [L/h]        | "Constant" // Litre-counter |  |  |
| 2                   | Frequency [pulses/min] | "Constant" // Date, Time    |  |  |
| 3                   | Flow rate [L/h]        | "Constant" // Date, Time    |  |  |
| 4                   | Frequency [pulses/min] | "Constant" // Flow rate     |  |  |
| 5                   | Flow rate [L/h]        | "Constant" // Frequency     |  |  |
| 6                   | Frequency [pulses/min] | Litre-counter               |  |  |
| 7                   | Flow rate [L/h]        | Litre-counter               |  |  |
| 8                   | Frequency [pulses/min] | Date, Time                  |  |  |
| 9                   | Flow rate [L/h]        | Date, Time                  |  |  |
| 10                  | Frequency [pulses/min] | Flow rate [L/h]             |  |  |

| Pump with A | Pump with ANALOGIC INPUT |                             |  |  |
|-------------|--------------------------|-----------------------------|--|--|
| P12         | Display row 1            | Display row 2               |  |  |
| 0           | Measurement              | Frequency // Litre-counter  |  |  |
| 1           | Measurement              | Flow rate // Litre-counter  |  |  |
| 2           | Measurement              | Date, Time // Litre-counter |  |  |
| 3           | Measurement              | Frequency // Flow rate      |  |  |
| 4           | Measurement              | Frequency // Threshold      |  |  |
| 5           | Measurement              | Flow rate // Threshold      |  |  |
| 6           | Measurement              | Frequency                   |  |  |
| 7           | Measurement              | Flow rate                   |  |  |
| 8           | Measurement              | Date, Time                  |  |  |
| 9           | Measurement              | Litre-counter               |  |  |
| 10          | Measurement              | Threshold                   |  |  |

| Pump in <b>PULSE</b> mode |                   |                             |  |
|---------------------------|-------------------|-----------------------------|--|
| P12                       | Display row 1     | Display row 2               |  |
| 0                         | Pulses to release | Frequency // Litre-counter  |  |
| 1                         | Pulses to release | Flow rate // Litre-counter  |  |
| 2                         | Pulses to release | Date, Time // Litre-counter |  |
| 3                         | Pulses to release | Frequency // Flow rate      |  |
| 4                         | Pulses to release | Frequency // Date, Time     |  |
| 5                         | Pulses to release | Flow rate // Date, Time     |  |
| 6                         | Pulses to release | Frequency                   |  |
| 7                         | Pulses to release | Flow rate                   |  |
| 8                         | Pulses to release | Date, Time                  |  |
| 9                         | Pulses to release | Litre-counter               |  |
| 10                        | Pulses to release |                             |  |

| Pump in BAT | Pump in BATCH or PAUSE-WORK mode |                             |  |  |
|-------------|----------------------------------|-----------------------------|--|--|
| P12         | Display row 1                    | Display row 2               |  |  |
| 0           | Time / Operation status          | Frequency // Litre-counter  |  |  |
| 1           | Time / Operation status          | Flow rate // Litre-counter  |  |  |
| 2           | Time / Operation status          | Date, Time // Litre-counter |  |  |
| 3           | Time / Operation status          | Frequency // Flow rate      |  |  |
| 4           | Time / Operation status          | Frequency // Date, Time     |  |  |
| 5           | Time / Operation status          | Flow rate // Date, Time     |  |  |
| 6           | Time / Operation status          | Frequency                   |  |  |
| 7           | Time / Operation status          | Flow rate                   |  |  |
| 8           | Time / Operation status          | Date, Time                  |  |  |
| 9           | Time / Operation status          | Litre-counter               |  |  |
| 10          | Time / Operation status          |                             |  |  |

PROXIMA\_PSP161\_r5.2(v.0621) - 03/2022

#### Notes:

- Quotations are exactly the text displayed.
- The symbol // indicates that messages are shown alternatively on the display row.
- Measurement is always displayed with its measure unit, and changes depending on model and configuration.
- If measurement is out of the allowed range, the message "UR" (Under Range) or "OR" (Over Range) is displayed.
- Any error message will always appear on the second row, alternating with the expected information.

#### PARAMETER 13 CONTROL OF THE INJECTION FLOW INPUT

The pump may be equipped with an input for monitoring the actual passage of the liquid to be dosed on the injection hose, through a special accessory which has to be installed directly on the delivery valve or tube. If the accessory is not mounted, exclude this feature.

This accessory consists of a small float, pushed down by gravity and by a spring, and housed in a casing of special geometry.

When the magnet sends a pulse, the amount of liquid to be dosed will flow violently into the housing and cause the float to rise. Once the pulse is completed, the float returns to the bottom, on its rest position. This movement is recorded by a special sensor (micro inductive NPN) that transmits it to the proper pump input (FLUX). If the injection does not take place, for example for the presence of air in the pump head or clogging of the injection valve, even this movement does not occurs.

The microcontroller compares the FLUX input signal with the pulses sent by the magnet and stops the dosage if the number of injections is lower than the magnet shots, also considering the expected error percentage (that can be set in the next parameter).

This accessory can be used as a simple control or even for the **self-priming**. In this case, the microcontroller, after detecting the flow lack alarm, tries to automatically restart the pump, by executing the maximum number of injections set in P15. If at least 5 injections are correctly performed, the alarm deactivates and the pump resumes to normal operation. If instead the 100 injections are attempted unsuccessfully, the alarm remains active and, therefore, an user intervention is required to evaluate and solve the problem.

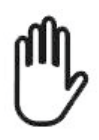

**Warning**! The self-priming function is potentially hazardous! For example, in case of breakage or simply disconnection of the flow control while the pump works perfectly, the volume of 100 injections will be dosed in the system in less than one minute. Only a skilled technician can decide if using or not this function.

## PARAMETER 14 DOSAGE ERROR

This parameter allows to set the maximum percentage error allowed for the injection flow alarm. Typical values go from 10 to 20%, which can be decreased in case of installations where a high accuracy is required, or increased if dosing a liquid which can develop gas.

**Note**: If the pump loses priming due to lack of liquid to be dosed, many pulses may be required to reactivate correct operations, normally many more than those allowed as error. In this case it is recommended to enter in manual mode (see "Manual Operation" section), correctly perform priming and then restore the normal operating conditions of the pump.

#### PARAMETER 15 PRIMING PULSES

This parameter allows to set the maximum number of injections allowed when the pump tries an automatic priming, due to a lack of injection flow control signal.

Even if the priming is manually activated by pressing the MENU/OK /  $\uparrow$  /  $\downarrow$  keys simultaneously, the pump performs the maximum number of injections set in this parameter.

#### PARAMETER 16 INJECTION VOLUME

The injection volume is a specific characteristic of each pump and depends on the flow rate curve, mechanical stroke, counter-pressure, and viscosity of liquid to be injected. For the PROXIMA PSP pumps this volume can be derived from the flow rate curves or can be measured.

In this parameter is manually entered the volume in ml, derived from the flow rate (L/h) at the maximum injection frequency, using the formula ml = l/h \* 0.093, or calculated by the microcontroller through the "Calibration of injection volume" function (see related section for details).

It is recommended to use this second calculation option, because the first one gives a theoretical result that does not consider the installation factors (counter-pressure, flow resistance, etc.).

This value is then used for calculating the instantaneous flow rate, for the litre-counter totalization, and for the operation calculations in "batch" mode.

#### PARAMETER 17 STROKE POSITION

Enter in this parameter the position of the mechanical stroke adjustment knob. To avoid errors, this parameter must be correctly set before performing calibration. If after the injection volume calibration this parameter is changed, automatically the processor calculates the new value of P16 and, therefore, all data of totalization and flow rate.

#### PARAMETER 18 TECHNICAL SERVICE REQUEST (MAX INJECTABLE LITRES)

A correct maintenance of the pump must be performed! You may decide to do it after a pump malfunctioning (error / fault / alarm) or set an operating limit. This parameter allows to enter a limit, in terms of injected litres. The value to be set depends on the installation characteristics and aggressiveness of dosed product. Generic applications suggest to perform maintenance every 300...500 litres of injected product. When the litre-counter overcomes the value set in this parameter, the "Tech. Service" message is displayed. This kind of indication does not stop pump operations, but it is only a warning. If this function is not required, set P18=0.

#### PARAMETER 19 RESET LITRES

If P18 is not set to zero (P18  $\neq$  0), after performing maintenance, the technician has to reset the litrecounter.

#### PARAMETER 22 CLOCK

This parameter may be set for 3 different working modes:

- 0 = clock disabled
- 1 = daily schedule (max 7 power ups and 7 power offs per day)
- 2 = weekly schedule (1 power up and 1 power off per day for the seven days of the week) <u>Note: in case of weekly schedule, the day 1 corresponds to Monday, day 2 to Tuesday, day 3 to</u> <u>Wednesday, and so on.</u>

#### PARAMETERS P23...P36 1°TURN ON, 1°TURN OFF, 2°TURN ON, 2°TURN OFF, ...

Thanks to the internal clock, these parameters allow to set the hours of pump power up and power off. Setting one of these parameters to zero, means disabling it.

During the scheduled shutdown, the display shows the "Timer off" message.

Pay attention to enter the hours in ascending order, to avoid incorrect power ups / offs.

#### PARAMETER 37 START DELAY

Some measurement sensors at start-up need a certain stabilization (or polarization) time, during which readings are not reliable. This parameter allows to set an appropriate start-up delay (min. : seconds). Be aware that a pH electrode needs just one minute, while the stabilization of a redox electrode may require up to 30 minutes. Sometimes this waiting time is also useful to compensate hydraulic delays at system start-up. Then set a time that activates when the pump is powered on, during which the injection is deactivated and the display shows the countdown of this waiting time. Once this time has elapsed, the pump starts normal operations.

In case of pumps configured for steady or pulse mode, set P37=0.

#### PARAMETER 38 ON AT START-UP

At shutdown, the microcontroller stores the status of the ON-OFF key. At next power up, you can choose if restoring the status at shutdown or starting the pump always (or never) enabled.

#### PARAMETER 39 LANGUAGE

This parameter allows to set the interface language.

The available options are: Italian, English, French, Spanish and German.

#### PARAMETER 40 PASSWORD FOR STANDARD CONFIGURATION

This parameter allows to lock the standard configuration menu of the pump. Set a value different from zero to avoid that unauthorized personnel accesses the configuration menu. In this case, when you try

to access the standard configuration mode, the pump will ask for this password. Only by entering the value set in this parameter, you will be allowed to proceed. No password is set at the factory. **Note:** This password (if set) is also requested for accessing the manual mode and Autoset function. **Warning!** If password is forgotten, the configuration menu cannot be accessed and the pump must be sent to the manufacturer for unlocking it.

## PARAMETER 41 PASSWORD FOR ADVANCED CONFIGURATION

Same meaning and use of parameter P40, but referred to the advanced configuration.

## PARAMETER 42 SERIAL LINE TYPE

If the pump is provided with the "serial output" option, this parameter (and the next one) allows to set the operating mode and rate of the serial line. You can choose between Ascii communication (no protocol) and Modbus RTU protocol.

Available communication rates are 9600, 19200 and 38400 BPS (bit per second).

The other transmission features are fixed: 8 bit, no parity, a stop bit.

*Warning*! If the serial line is used to connect the pump to an RW14 system, this parameter must be set to Ascii 9600.

## PARAMETER 43 SERIAL ADDRESS

If the pump provided with serial port is connected to a Modbus network, you need to associate the slave address to which the master supervisor will refer. The available options range from 1 to 126. In case of Ascii communication, this parameter is not used.

## PARAMETER 44 OPTIONS

Currently, this parameter is not used.

# SET TIME

To adjust the time and day of the week, access the circular menu by pressing the MENU/OK key, scroll the available options with the arrow keys and select the "Set time" item; press again the MENU/OK key to confirm.

The display shows the current day and time. Use the  $\Downarrow \Uparrow$  arrow keys to adjust the values and press MENU/OK to confirm.

| S | е | t |   | t | i | m | е |   |   |   |   |
|---|---|---|---|---|---|---|---|---|---|---|---|
| 0 | Κ |   | С | 0 | n | f | i | r | m |   |   |
|   |   |   |   |   |   |   |   |   |   |   |   |
| S | е | t |   | t | i | m | е |   |   |   |   |
| W | е | d |   | 1 | 6 | : | 5 | 4 |   | 3 | 2 |
|   |   |   |   |   |   |   |   |   |   |   |   |

The adjustment sequence is: day, hour, minutes, seconds. After confirming the seconds, the display automatically exits this menu.

To quit the procedure at any time, press ESC.

Access this feature for legal / solar time change or after replacing the buffer battery.

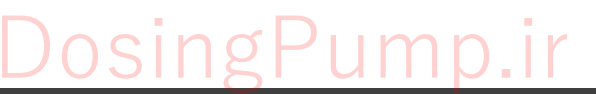

# MANUAL OPERATION

In order to manually operate the pump, access the circular menu by pressing the MENU/OK key, scroll the available options with the arrow keys and select the "Manual" item; press again the MENU/OK key to confirm.

*Note*: If a password has been set for the standard configuration menu (P39), it will be also requested for accessing this mode.

The display shows the rate set in parameter P05 and the message "Manual stop".

Press the ON/OFF key to deactivate the pump. Pressing again the ON/OFF key will disable the pump. To quit this mode at any time, press ESC.

This function bypasses all alarms and it is available even for pumps configured for steady operation mode; it allows the pump working even without consent or priming without generating an alarm for lack of injection flow.

**Note**: The manual operation may also be forced by pressing simultaneously the  $\notin \hat{n}$  arrow keys. In this case the pump injects at the maximum set frequency.

# **CALIBRATION OF THE ANALOGIC INPUT**

This procedure is generally not required, because the factory calibration ensures enough precision. Anyway, if an adjustment is needed (alignment with the transmitter), note that the procedure is the same as described above in this section.

The offset calibration is performed at 0 or 4 mA (depending on the input configuration), while the gain calibration is done at 20 mA (or anyway at a value higher than 15 mA).

# START BATCH OR PAUSE-WORK CYCLE

Only in case of pump configured for BATCH or Pause-Work mode, this option is found in the circular menu accessed by pressing the MENU/OK key.

| S | t | а | r | t |   | С | у  | С | Ι | е |   |
|---|---|---|---|---|---|---|----|---|---|---|---|
| 0 | n | - | 0 | f | f |   | II |   | у | е | s |

You can, therefore, start a cycle directly from keyboard, for checking its accuracy.

With the same sequence, you can also stop a cycle in progress (started both automatically and manually). The cycle start (or stop) is done by pressing the ON/OFF key.

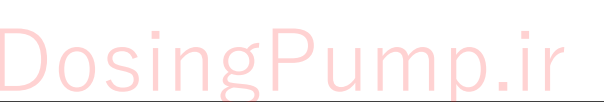

|   | Μ | а | n | u | а | I |   |   |   |      |
|---|---|---|---|---|---|---|---|---|---|------|
| 0 | Κ |   | С | 0 | n | f | i | r | m |      |
|   |   |   |   |   |   |   |   |   |   | <br> |
|   |   |   |   |   |   |   |   |   |   | <br> |
|   | Μ | а | n | u | а | I |   |   |   |      |
|   | Μ | а | n | u | а | I |   |   |   |      |

# **CALIBRATION OF THE INJECTION VOLUME**

In order to get correct visualizations and calculation of flow rate and litre-counters, you need to correctly set the volume corresponding to a pump injection.

Access the circular menu by pressing the MENU/OK key, scroll the available options with the arrow keys and select the "Injection Calibration" item; press again MENU/OK to activate the procedure.

- Perform calibration at the working conditions, checking that the following indications are fulfilled:
- a) Have a beaker of correct volume (at least 200 ml for low flow rates, 500 ml for high flow rates).
- b) The pump must be properly primed.
- c) The mechanical stroke adjustment knob must be in the same position which will be used for normal operation, and the corresponding parameter (P16) has to be set accordingly.
- d) The pump delivery / injection line must be at the working pressure of the system.
- e) Temperatures should be at the average working level.
- f) It is generally advisable to calibrate with water; however, if the liquid to be injected is more viscous, calibrate using the dosing liquid.

Calibration procedure:

- a) Immerse the suction lance (or suction hose only) in the beaker, filled till the maximum level with water (recommended) or with the dosing liquid.
- b) Manually operate the pump to bring the level at a known value in the beaker (e.g. 200 ml).
- c) Access the circular menu by pressing the MENU/OK key, scroll the available options with the arrow keys and select the "Injection Calibration" item; press again MENU/OK to confirm.
- d) Now the display asks to press the ON/OFF key to start calibration.
- e) At this point (but even during calibration), the injection rate may be modified with the U↑ arrow keys.
- f) Once started, the pump works at the maximum frequency (P06) or at the frequency just set, displaying the number of pulses performed.
- g) When the desired suction volume is reached, press the ON/OFF to stop the procedure.
- h) The pump proposes as sucked volume the injection volume previously entered in P16, multiplied for the number of performed pulses.
  - performed pulses. Read the true sucked volume on the beaker as difference between the starting value (e.g. 200 ml) and the final one, adjust the displayed value with the  $\downarrow\uparrow\uparrow$
- arrow keys and press MENU/OK to confirm.j) The microcontroller divides this value by the number of performed pulses and displays the result, also showing the mechanical stroke setting (P17)
- k) If you are sure of read values and stroke position, press MENU/OK to confirm the result, which is then stored in P16.
- I) If the ESC key is pressed during calibration, the procedure is aborted and the previous value is kept in memory.

#### <u>Notes:</u>

i)

- To avoid gross errors in volume reading, the internal geometry of the beaker must not change during procedure. The drawing shows the starting level (max) and the final level (min ok). Please note that a minimum level at the height of the foot filter, would imply an error.
- An alternative procedure, rarely used because not practical, is to weight the sucked liquid.
- If high dosage accuracy and precise flow rate / litre counter visualizations are required, this procedure has to be performed at least every two months, in order to compensate the adaptation processes and sealing wear.
- Perform this calibration after each maintenance of hydraulic parts.

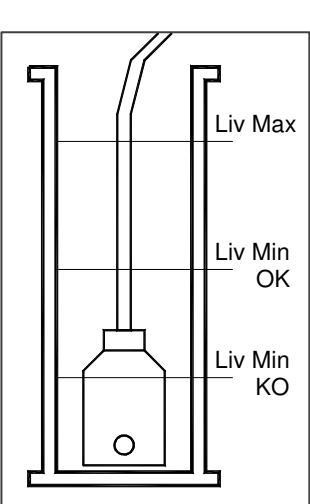

PROXIMA\_PSP161\_r5.2(v.0621) - 03/2022

| _ | n | j | e | С | t | - | С | а |   | - | b |
|---|---|---|---|---|---|---|---|---|---|---|---|
| 0 | Κ |   | С | ο | n | f | i | r | m |   |   |
|   |   |   |   |   |   |   |   |   |   |   |   |
| S | t | а | r | t | - | > | 0 | n | 0 | f | f |
|   |   |   |   |   |   |   | - | - | - |   |   |

| S | t | а | r | t | - | ٨ | 0 | n | 0 | f | f |
|---|---|---|---|---|---|---|---|---|---|---|---|
|   |   |   | 0 | П |   | 1 | 8 | 0 | i | / | m |
|   |   |   |   |   |   |   |   |   |   |   |   |

Vol

S u c k e d

# ERRORS AND ALARMS

When an error or alarm occurs, the POWER LED blinks fast and the display shows on the bottom line the related error message. If several errors are active, a sequence of all related messages is displayed. List of the possible messages:

| Start mm:ss         | Pump just started. The displayed time (in minutes : seconds) is the countdown of the start-up delay (parameter P34). Once this delay has elapsed, the message disappears and the pump starts normal operations.                                                                                                    |
|---------------------|----------------------------------------------------------------------------------------------------|
| Level !             | Fault signal from level probe. Add liquid in suction tank.                                                                                                    |
| Manual stop         | The ON-OFF key has been pressed.                                                                                                    |
| Consent !           | No consent / flow signal to the pump. Check the device connected to this input.                                                                                                    |
| Tech. Service       | Request of maintenance. This message is generated when the maximum limit of injectable litres (parameter P18) has been exceeded. After performing maintenance, remember to reset the litre-counter (parameter P19).                                                                                                    |
| Max dosing          | The pump is dosing for longer than the time set in P20, without reaching the required threshold. The error disappears by pressing twice the ON-OFF key. Check the general conditions of pump, system and product to be injected. Also try to increase the set maximum dosing time.                                                                           |
| Config. Error       | The user has entered wrong data for the dosing control. For example, a too narrow proportional band has been set (see P11), or a minimum frequency too close or greater than the maximum (see P6 and P7). If this error occurs, the adjustment is approximated to the one required (for example the proportional band is enlarged).                          |
| Inject. Volume Err. | During injection volume calibration, a too small or too high value for the sucked volume has been entered. Repeat the procedure.                                                                                                    |
| Time sequence       | The clock feature for timed operation has been enabled but no On / Off times have been set (or wrong setting). Properly set the related parameters (advanced configuration menu).                                                                                                    |
| Autom. calc. error  | The data entered for the automatic calculation result in a too low (division greater than 100) or too high (multiplication greater than 50) factor. Check the setting of parameters P06, P08, P09, P10, P16 (advanced configuration menu). If parameters are correctly set, verify the choice of concentrations, pump flow rate and constant of water meter. |
| Batch error         | The data entered for this mode (parameters P08 and P09) result in a too low (lower than 1 pulse/min) rate or higher than the maximum limit (set in P06). Check these parameters in advanced configuration menu.<br>If you verify that the required dosage is not compatible with the pump characteristics, evaluate to use a pump with different flow rate.  |
| Cal. Impossible !   | Calibration error. See related section for further details.                                                                                                    |
| UR / OR             | In case of pump with analogic input, this message indicates a wrong input signal.<br>The message is shown in the display area normally occupied by the<br>measurement. See related section for further details. This fault condition<br>generates an alarm and stops dosage.                                                                                 |

#### **Temperature Control**

In the case of prolonged operation of the pump at maximum frequency (180 pulses/minute) and under unfavourable environmental conditions (near the maximum allowed temperature), the magnet operating the diaphragm may overheat.

To avoid possible damages, when the pump rate is greater than 80% (about 140 pulses/minute), the microcontroller decrease it forcedly for a short time, to cool the magnet. During rate reduction, a "**R**" appears in the display near frequency and flow rate visualizations. This status is not considered an error or alarm.

INgP

ump.

# **SERIAL LINE (optional)**

The pump may feature a serial line (RS232C or RS485) for communication with terminals, PC or advanced PLC. The recommended application is the RW14 Web interface, which allows to monitor and configure the pump from remote. For an easier understanding, the supervisor will be called "Master". If the pump is connected to a PC on which an "HYPERTERMINAL" (or similar) program is running, on the "Master" display appears exactly the response of the pump to the received command.

Whatever the rate set with parameter P41 (see "Configuration" section), the standard transmission parameters are: 8 BITS, NO PARITY, 1 STOP BIT.

The pin-out of the M8 connector is described in the "Electrical Connections" section. In case of connection to the RW14, the specific cable is available.

Communication can be of **ASCII** type without protocol or with **Modbus RTU** protocol.

## ASCII

In case of no protocol, the communication is performed through standard ASCII codes without any protocol and without control characters. Messages sent over the serial line have been designed to be as simple and intuitive as possible. The pump automatically sends to the "Master" the following messages:

**PSP16x vv.vv** at start-up (**16x** indicates the pump model, **vv.vv** indicates the software version) when an extremely low voltage or pump shutdown is detected

| Command     | Effect / Answer                                        |
|-------------|--------------------------------------------------------|
| HH          | Help of commands                                       |
| M1          | Show analogic measurement (if any)                     |
| M2          | Pump frequency (pulses/minute)                         |
| M3          | Internal temperature                                   |
| Рххх        | Read Parameter xxx value                               |
| Pxxx = YYYY | Write the value YYYY in the parameter xxx              |
| RR          | Microprocessor reset (reboot)                          |
| SS          | Alarm status and pump frequency                        |
| ZZ          | Reset offset/gain values (and reboot)                  |
| LL          | Values of partial and total litre-counters             |
| CC          | Membrane shots and working life since last replacement |

The pump answers to the following commands

#### Notes:

- There are also other adjustment / calibration commands used only at the factory.
- Each command must be confirmed by pressing <CR> (or <ENTER>).
- All serial line messages are fixed and are not affected by the language set for the display.
- Typing mistakes in a command cannot be corrected. Send the wrong command (which will have no effect) and then enter the correct one.

#### Only for expert users who want to connect the pump to their own supervisor system:

Configuration procedure of the serial line:

- 1) Connect the supervisor (e.g. a PC) to the serial line plug, paying attention to the wiring instructions (see "Electrical Connections" section).
- 2) Set the supervisor to the right speed, 8 bits, 1 stop bit, no parity.
- 3) If the supervisor sends the command Pxx (CR), the pump answers with the value of parameter "xx"
- 4) If, instead, the supervisor sends the command **Pxx=1234 (CR)**, the pump reads the four digits following the "=" sign as the new value of the parameter "xx".

#### Notes:

- All values are without comma. For example, if P03 is set to 7.20pH (K1 threshold) it will be read as **0720**. Similarly, if you want to set P03 to 7.30pH, the command to send is **P03=0730** (CR).
- The pump saves the value without checking it; limits must be checked by the supervisor.
- Commands through serial line may be either uppercase or lowercase.
- The "Cancel" command is not active; if a wrong value is sent, you must to rewrite it.
- After any modification of the parameters, reboot the pump with the "**RR**" command in order to load the new values in the pump memory.

## MODBUS RTU

In this case, the communication takes place through the standard protocol by Modicon (<u>http://www.modbus.org/</u>). Data exchange is performed via "holding registers", allocated as follows:

| Command    | Register<br>No. | No. of registers | Action                                                                | Result                                                                         |
|------------|-----------------|------------------|-----------------------------------------------------------------------|--------------------------------------------------------------------------------|
| Read 0x03  | 156             | 116              | Read registers                                                        | Value of related parameter                                                     |
| Write 0x06 | 156             | 1                | Write the single register                                             | Value of related parameter                                                     |
| Read 0x03  | 101             | 1                | Read the single register                                              | Current value of measurement                                                   |
| Read 0x03  | 102             | 1                | Read the single register                                              | Current value of the pump working<br>frequency [pulses / minute]               |
| Read 0x03  | 103             | 1                | Read the single register                                              | Current value of internal temperature                                          |
| Read 0x03  | 100             | 3                | Read 3 registers<br>(101103)                                          | Values indicated above                                                         |
| Read 0x03  | 121             | 1                | Read the single register                                              | Current status of inputs #1                                                    |
| Read 0x03  | 122             | 1                | Read the single register                                              | Current status of outputs #2                                                   |
| Read 0x03  | 123             | 1                | Read the single register                                              | Current status of alarms #3                                                    |
| Read 0x03  | 121             | 3                | Read 3 registers<br>(121123)                                          | Status of inputs / outputs / alarms                                            |
| Read 0x03  | 141             | 1                | Read offset<br>(for analogic pump)                                    | Offset value                                                                   |
| Write 0x06 | 141             | 1                | Forcing offset<br>(for analogic pump)                                 | Offset value                                                                   |
| Read 0x03  | 145<br>146      | 2                | Read the time since last<br>offset calibration<br>(for analogic pump) | HR145 = Hours since last offset cal.<br>HR146 = Minutes since last offset cal. |
| Read 0x03  | 151             | 1                | Read gain<br>(for analogic pump)                                      | Valore del gain                                                                |
| Write 0x06 | 151             | 1                | Forcing gain<br>(for analogic pump)                                   | Valore del gain                                                                |
| Read 0x03  | 155<br>156      | 2                | Read the time since last<br>gain calibration<br>(for analogic pump)   | HR155 = Hours since last gain cal.<br>HR156 = Minutes since last gain cal.     |
| Read 0x03  | 190193          | 4                | Read time                                                             | HR190 = day of the week<br>HR191 = hours<br>HR192 = minutes<br>HR193 = seconds |
| Write 0x10 | 190193          | 4                | Set time                                                              | HR190 = day of the week<br>HR191 = hours<br>HR192 = minutes<br>HR193 = seconds |
| Write 0x06 | 201             | 1                | Update parameters                                                     | Enter value 123 to execute the<br>command                                      |
| Write 0x06 | 202             | 1                | Reset micro                                                           | Enter value 123 to execute the command                                         |
| Read 0x03  | 210<br>211      | 2                | Read membrane strokes                                                 | Value of the stroke-counter (in DWord, 210=MSB, 211=LSB)                       |
| Write 0x10 | 210<br>211      | 2                | Modify or reset the<br>membrane strokes                               | Value of the stroke-counter (in DWord, 210=MSB, 211=LSB)                       |
| Read 0x03  | 212<br>213      | 2                | Read the time since last membrane replacement                         | HR212 = Hours since last change<br>HR213 = Minutes since last change           |
| Read 0x03  | 214<br>215      | 2                | Read litre-counter                                                    | HR214 = litres<br>HR215 = centilitres                                          |
| Write 0x10 | 214<br>215      | 2                | Modify or reset the litre-<br>counter                                 | HR214 = litres<br>HR215 = centilitres                                          |

# DosingPump.ir

**#1**: Encoding of the status of the inputs (**HR121**):

- Bit 0 (weight 1) = Level
- Bit 1 (weight 2) = External consent (or pulse)
- Bit 2 (weight 4) = Injection flow
- **#2**: Encoding of the status of the outputs (**HR122**):

Bit 0 (weight 1) = The pump is dosing (cannot be used in case of proportional control)

- **#3**: Encoding of the alarms (**HR123**):
- Bit 0 (weight 1) = No level signal
- Bit 1 (weight 2) = Injection flow alarm
- Bit 2 (weight 4) = No external consent (no flow to the sensor, for analogic input version)
- Bit 3 (weight 8) = Manual stop
- Bit 4 (weight16) = Measurement error (analogic input version only)
- Bit 5 (weight 32) = Start delay
- Bit 6 (weight 64) = Stop for timed dosage
- Bit 7 (weight 128) = Maintenance request
- Bit 8 (weight 256) = Self-priming in progress
- Bit 9 (weight 512) = Max internal temperature (max frequency is reduced)
- Bit 10 (weight 1024) = Max dosage time

The unused bits are always zero.

#### Notes:

- All registers are 16-bit.
- All values are without comma (therefore they must be correctly interpreted by the "Master").
- Parameters can be read individually or in blocks, but it is not possible to write more than one parameter at a time.
- Any commands not included in the above table do not give any answer / effect.
- In order to avoid any interference on the bus, choose a unique address (P42) for each pump connected.

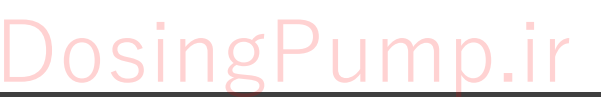

# ADDITIONAL VISUALIZATIONS

This menu allows to display some specific parameters, whose list can be scrolled by using the arrow keys  $\Uparrow\Downarrow$ .

| SW Version / Time     | Version of the pump software,<br>current day an time.P S P 1 6 1 0 6 . 2 1<br>T u e 0 9 : 4 1 : 1 9                                                                                                    |
|-----------------------|----------------------------------------------------------------------------------------------------|
| Mechanical Stroke     | <ul> <li>Displays the stroke length adjusted with the front knob (same value of parameter P17), which must match the actual position of the knob. If the stroke length is modified, this value must be immediately corrected, by proceeding as follows:</li> <li>press the MENU/OK key: the cursor appears below the stroke value</li> <li>use the arrow keys 11↓ to set the correct value</li> <li>press MENU/OK to confirm the new value</li> </ul>                                                                                        |
| Frequency / Flow Rate | Displays the actual values of working frequency and flow rate, in <b>pulses/min</b> and <b>litres/h</b> (calculated value, as a function of injection volume).                                                                                                    |
| Partial Litre-Counter | This is the litre-counter value which can be used for programming service / maintenance requests. It is displayed on the first line, with a maximum limit value of 65'000 litres.                                                                                                    |
|                       | If a service value has been set (see P18), the countdown of the injectable litres before a service request, is shown on the second line (within brackets and with negative sign), for providing an indication about the pump autonomy before maintenance. When the limit set in P18 is exceeded, the "Service" warning message is displayed.<br>If P18 = 0 (no service request), the second line will remain empty.<br>The litre-counter can be reset by entering the correct password in P19 (see the "Configuration" section for details). |
| Relay / FLUX          | The status of the output relay is displayed. Possible indications: ON, OFF or<br>(pulse) symbol. Warning! This visualization does not automatically<br>imply the existence of this option!                                                                                                    |
|                       | pulse reception error of the sensor compared to the magnet shots. If this control is not used (P13 = Excluded), this info is not provided.                                                                                                    |
| Internal Temperature  | This value is used by the processor to avoid pump overheating. See the "Errors / Alarms" section for further details.                                                                                                    |
| Offset                | This info is provided only for pump with analogic input, and refers to the correction factor of the scale initial value. The indication is qualitative: <b>Excellent, Good, Acceptable, Insufficient</b> .                                                                                                    |
| Gain                  | This info is provided only for pump with analogic input, and refers to the correction factor of the amplification, given qualitatively as for the offset.                                                                                                    |

# DosingPump.ir

# **"SERVICE" MENU**

This menu is intended for skilled technicians, and is protected by a fix password (communicated to the authorized technicians only), and allows the visualization of some special and important parameters, whose list you can scroll by using the arrow keys  $\uparrow\downarrow\downarrow$ .

| Stop Time        | When the pump stops operating for<br>any reason, the processor starts count<br>the stop time (in days, hours, minutes).<br>This value can be useful to know for how long the pump is not dosing. As<br>soon as the pump stop conditions disappear, this counter resets<br>automatically.                                         |  |  |  |  |  |  |
|------------------|----------------------------------------------------------------------------------------------------|--|--|--|--|--|--|
| Membrane Life    | Displays the membrane working life<br>since last replacement (expressed in<br>days, hours, minutes).                                                                                                    |  |  |  |  |  |  |
| Membrane Shots   | Counter of membrane shots since last replacement.                                                                                                    |  |  |  |  |  |  |
| Reset Membrane ? | After replacing the membrane, the authorized technician has to access to this menu item and press MENU/OK to reset the counters of membrane working life and shots.                                                                                                    |  |  |  |  |  |  |
| Total Shots      | This is an internal counter, that starts counting at the factory test of the pump. <b>Cannot be reset</b> .                                                                                                    |  |  |  |  |  |  |
| Size             | Displays the pump "size" (flow rate) at the electronic test. This value is used<br>by the microcontroller for calculating the correct pulse to the magnet and set<br>the parameter P16 (injection volume). Then, at the first calibration of the<br>injection volume or if P16 is manually set, this pre-setting is overwritten. |  |  |  |  |  |  |
| Offset           | This info is provided only for pump with analogic input, and is to the correction factor of the scale initial value, in points.                                                                                                    |  |  |  |  |  |  |
| Gain             | This info is provided only for pump with analogic input, and is to the correction factor of the amplification, given as multiplication factor compared to the calibration theoretical value.                                                                                                    |  |  |  |  |  |  |

Notes:

- Since the shot-counters may reach very high values (several millions), for ease of reading, on the digits of thousands and millions is displayed a small dot.
- The Offset and Gain values are important to verify the performance of the measure sensor connected to the analogic input. In general, the more the Offset value is close to zero, the better are the sensor conditions. Similarly, the Gain value should be close to 1.000. The minimum and maximum are listed here below: Offset: -1.0 ... 1.0 mA

mA Input

## Gain (multiplication factor): 0.800 ... 1.200

The counters of membrane working life and shots do not generate any alarm or warning. In fact the membrane life depends on several stress factors and cannot be exactly foreseen, but only supposed thanks to the experience.

# MAINTENANCE

The periodic maintenance is of fundamental importance for the good functioning of the pump and its duration over time. Should be performed in a systematic and precise way, following all the indications given here below.

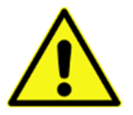

The pump maintenance must be carried out ONLY by qualified technicians and using ONLY original spare parts!

# Pump Decommissioning

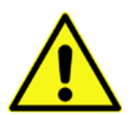

Thoroughly clean the pump housing, dosing head and the whole dosing line (see next paragraph for details).

Take all necessary personal protective measures, also depending on the feed chemical.

- Ensure that the system is depressurized.
- Disconnect the pump from the mains.
- Empty the head by turning it upside down and draining off the dosing product.
- Rinse the head with an appropriate liquid, taking special care if the pump has been used for dosing hazardous products.
- In case of temporary decommissioning, respect the correct storage conditions: ambient temperature from -10 to +50 °C and RH max 92 %.

# Periodic Cleaning of the Hydraulic Group

Recommended average frequency: once a month.

<u>The entire dosing line</u> must be cleaned: foot filter, suction hose, suction valve, drain nozzle, bleed valve, dosing head, delivery valve, delivery hose, injection valve.

This operation is performed by <u>first flowing clean water and then a dilute acid solution</u>, for example 3% hydrochloric acid solution.

# Periodic Checks

In case of normal use of the pump (about 30% of continuous operation), it is advisable to perform the following *checks every three months*. In case of higher stress (for example, continuous operation), a shorter interval is recommended.

- Check the integrity of the diaphragm (if dosing products that can damage the membrane, as abrasive additives, check more often)
- Check that the suction and delivery hoses are securely attached to the pump
- Ensure that there are no bottlenecks in the delivery pipe
- Check that the suction and delivery valves are secure
- Check the tightness of the dosing head, verifying that no liquid leaks from the drain hole (see figure)
- Check the integrity of electrical connections
- Ensure that the pump housing is intact
- Check that the head bolts are tight (if necessary, apply a torque of 2 Nm)
- Check the functioning of the purge valve

## Weekly Checks

- Check the feed liquid level in the suction tank
- Check that there are no impurities or dirt in the suction and injection hoses
- Check the foot filter for clogging, that can cause the decrease of flow rate

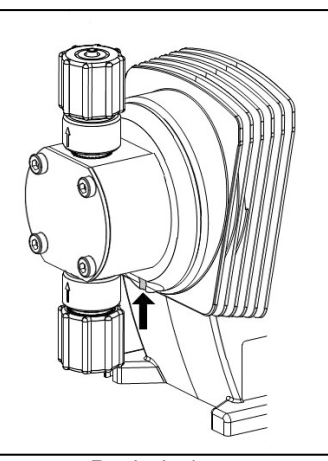

Drain hole

# **Cleaning Service and Replacement of Wearing Parts**

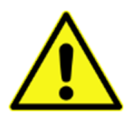

Attention to dosed chemicals! Before any operation on the pump, discharge the liquid from the pump head and pipes. Take all necessary personal protective measures (i.e. gloves and goggles), as indicated in the SDS of the chemical, which must be always available and updated.

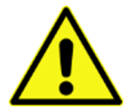

Before any intervention, unplug or disconnect the pump from the mains. Depressurize all the hydraulic components of the plant.

Also refer to the exploded view of dosing heads, available in the relevant section of this manual.

#### Valve Cleaning

In case of pump malfunctioning, proceed with the cleaning of suction and delivery valves, by disassembling them one by one so as not to exchange the pieces.

After this operation or valve replacement, it is necessary to recalibrate the pump.

- Using an Allen key (or similar tool), enter through the small connecting hole and push out the valve inserts.
- Pay attention to the flow direction of the fitting, that is different for suction and delivery.
- In case of dosing head with 0216 and 0510 flow rate, please note that:
  - The inserts of suction and delivery valves are identical.
  - Under the inserts there is a spacer.
  - $\circ$   $\;$  In the dosing head is placed a shaped seal (not O-ring).
- In case of dosing head with 1304, 2002 and 3202 flow rate, please note that:
  - $\circ$   $\;$  The shaped seal must be inserted in the suction fitting.
  - In the dosing head is placed only the O-ring (not the shaped seal).

#### Membrane Replacement

- Empty the head by turning it upside down and draining off the dosing product; then rinse with an appropriate liquid.
- While the pump is working, put the stroke adjustment knob on 0%, so that the motor shaft can hardly move.
- Switch off the pump.
- Unscrew the hydraulic fitting on both delivery and suction sides.
- Remove the purge valve and using a screwdriver lift the head cover.

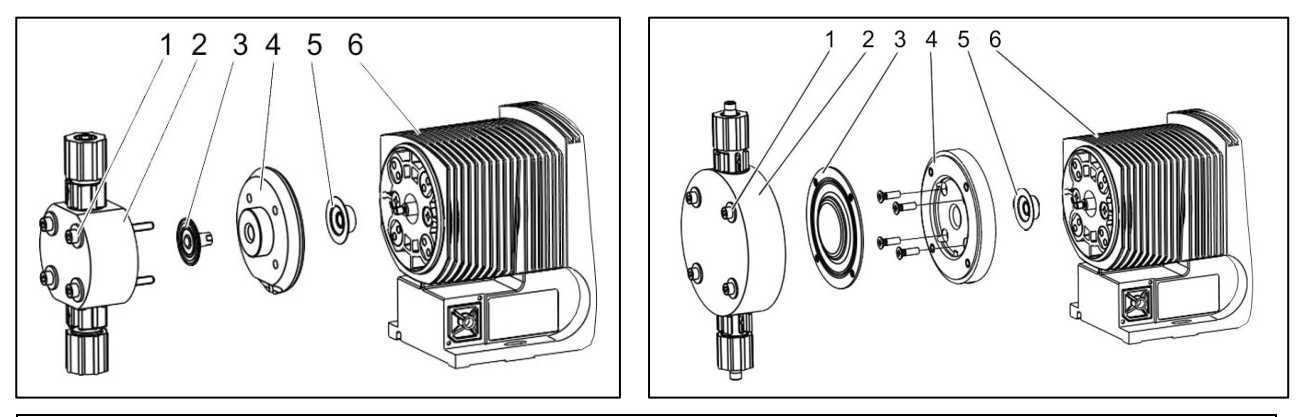

- 1. Screws
- 4. Head disc
- 2. Dosing head
- 5. Safety membrane
- 3. Membrane 6. Pump housing
  - In case of dosing head with 0216, 0510 and 1304 flow rate:
    - Remove the screws (1).
      - Loosen the dosing head (2) and the disc head (4) from the pump housing (6).

- Hold the pump housing (6) with one hand and using the other one grab the membrane (3), located between the dosing head (2) and the dosing disc (4).
- Loosen the membrane (3) from the motor shaft, by slightly twisting counter-clockwise the dosing head (2) and the head disc (4).
- Completely unscrew the membrane (3) from the motor shaft.
- Remove the head disc (4) from pump housing (6).
- Check the safety membrane (5) and, if necessary, replace it.
- Push the safety membrane (5) on the motor shaft until it is thoroughly flat over the pump housing (6); do not push it over!
- Carefully screw the new membrane (3) until it locks on the motor shaft.

*Warning*! This operation must be carried out accurately, for ensuring a correct dosage of the pump.

- The membrane (3) should be placed on the thread stop. If not, remove any dirt or shavings from the thread and tighten correctly the membrane (3) on the motor shaft.
- Tighten the membrane (3) one more time.
- Correctly place the head disc (4) on the pump housing (6), paying attention to not deform the safety membrane (5).

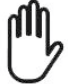

**Warning!** The drain hole must point downwards when the pump is fully assembled.

- Place the membrane (3) on the head disc (4).
- Hold tightly the head disc (4) and screw the membrane (3) by turning it clockwise until is fixe in its place (you will notice the resistance of the return spring).
- Adjust the stroke length at 100%.
- Place the dosing head (2) with the screws (1) on the membrane (3) and on the head disc (4). The suction fitting must point downwards when the pump is fully assembled.
- Slightly screw the bolts (1), then tighten crosswise and applying a torque of 2 Nm.

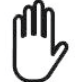

Check the screw torque after 24 hours of operation! Check again after three months.

- Correctly place the head cover and push the purge valve knob to insert it in place.
- In case of dosing head with 2002 and 3202 flow rate:
  - Remove the dosing head (2) with the screws (1) from the pump.

**Warning!** <u>Only for model 3202</u>, remove the screws of the head disc (4) under the membrane (3), then reattach the pump head (2) with the screws (1) which should enter into the membrane (3) holes, but not in the head disc!

- Hold the pump housing (6) with one hand and using the other one grab the membrane (3), located between the dosing head (2) and the dosing disc (4).
- Loosen the membrane (3) from the motor shaft, by slightly twisting counter-clockwise the dosing head (2) and the head disc (4).
- Remove the pump head (2) with the screws (1) from the membrane (3) and completely unscrew it from the moto shaft.
- Remove the head disc (4) from the pump housing (6).
- Check the safety membrane (5) and, if necessary, replace it.
- Push the safety membrane (5) on the motor shaft until it is thoroughly flat over the pump housing (6); do not push it over!
- Carefully screw the new membrane (3) until it locks on the motor shaft.

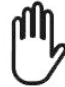

*Warning*! This operation must be carried out accurately, for ensuring a correct dosage of the pump.

• Check that the membrane holes match the holes on the pump housing (6). If not, start the pump and adjust the stroke length at 100%.

- While the pump is working, slowly turn the membrane (3) clockwise until the four holes on the membrane match those on the pump housing (6).
- Hold tightly the membrane (3) in this position, adjust the stroke length at 0% and stop the pump.
- Tighten the membrane (3) one more time.
- Correctly place the head disc (4) on the pump housing (6), paying attention to not deform the safety membrane (5).

Warning! Only for model 3202, secure the head disc (4) with its screws.

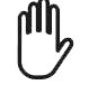

**Warning!** The drain hole must point downwards when the pump is fully assembled.

- Place the membrane (3) on the head disc (4).
- Hold tightly the head disc (4) and screw the membrane (3) by turning it clockwise until is fixe in its place (you will notice the resistance of the return spring).
- Place the dosing head (2) with the screws (1) on the membrane (3) and on the head disc (4). The suction fitting must point downwards when the pump is fully assembled.
- Slightly screw the bolts (1), then tighten crosswise and applying a torque of 2 Nm.

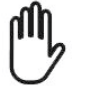

Check the screw torque after 24 hours of operation! Check again after three months.

o Correctly place the head cover and push the purge valve knob to insert it in place.

# Disposal of the Pump

Thoroughly clean the pump housing and dosing head, by taking all necessary personal protective measures, also depending on the feed chemical.

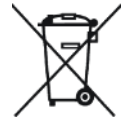

Electrical scrap is a special waste!

Comply with all applicable regulations for proper disposal.

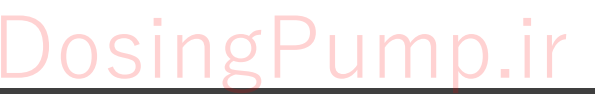

# **EXPLODED VIEW OF DOSING HEADS**

PKT pump head (PVDF parts with ceramic ball valves and PTFE seals)

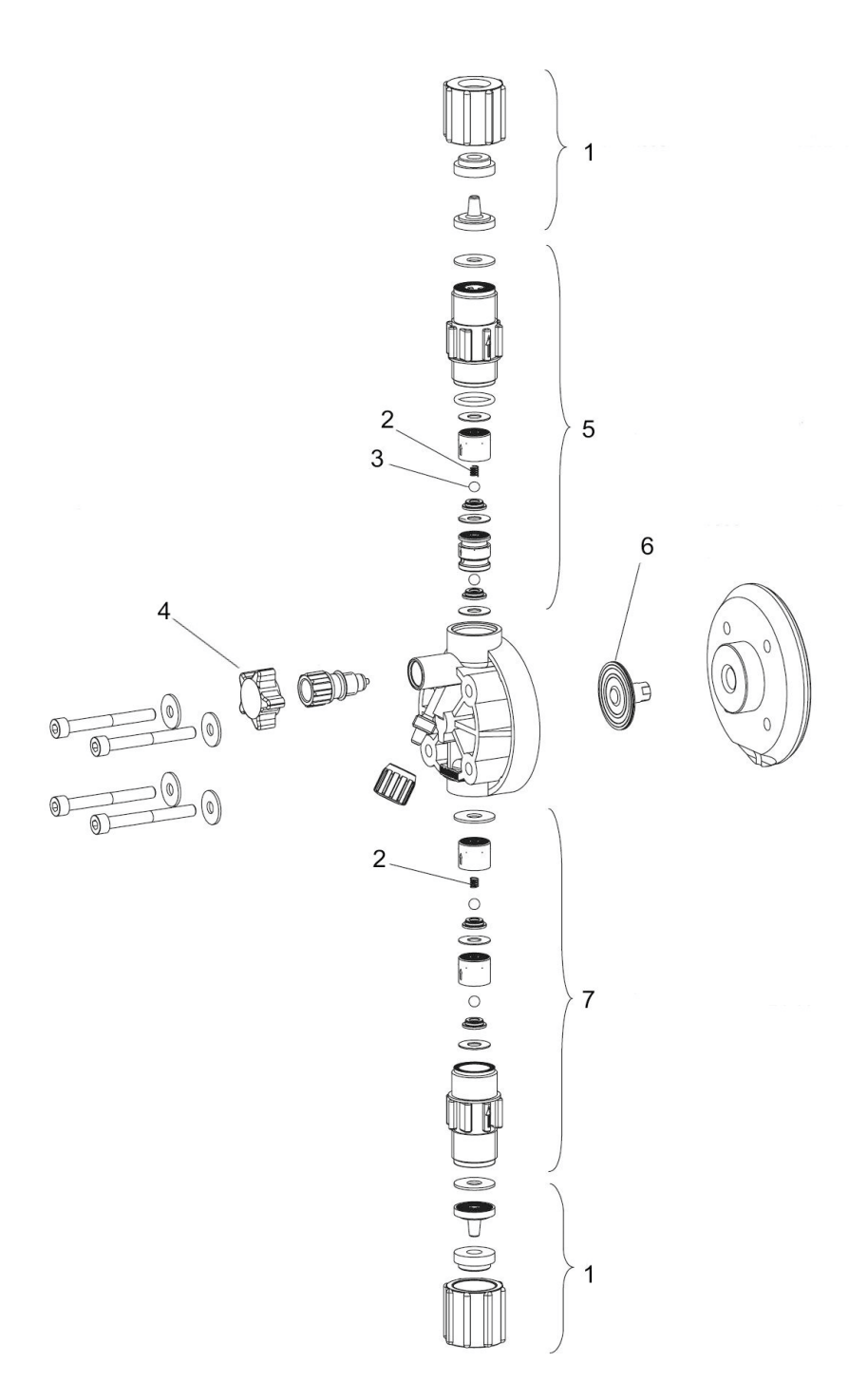

| 1 | Connection kit, including threaded ring, locking ring and hose-holder nozzle  |
|---|-------------------------------------------------------------------------------|
| 2 | Spring (special accessory, valves for dosing viscous liquids up to 500 mPa•s) |
| 3 | Ceramic ball                                                                  |
| 4 | Purge valve                                                                   |
| 5 | Complete delivery valve                                                       |
| 6 | Dosing membrane                                                               |
| 7 | Complete suction valve                                                        |
|   |                                                                               |

PROXIMA\_PSP161\_r5.2(v.0621) - 03/2022

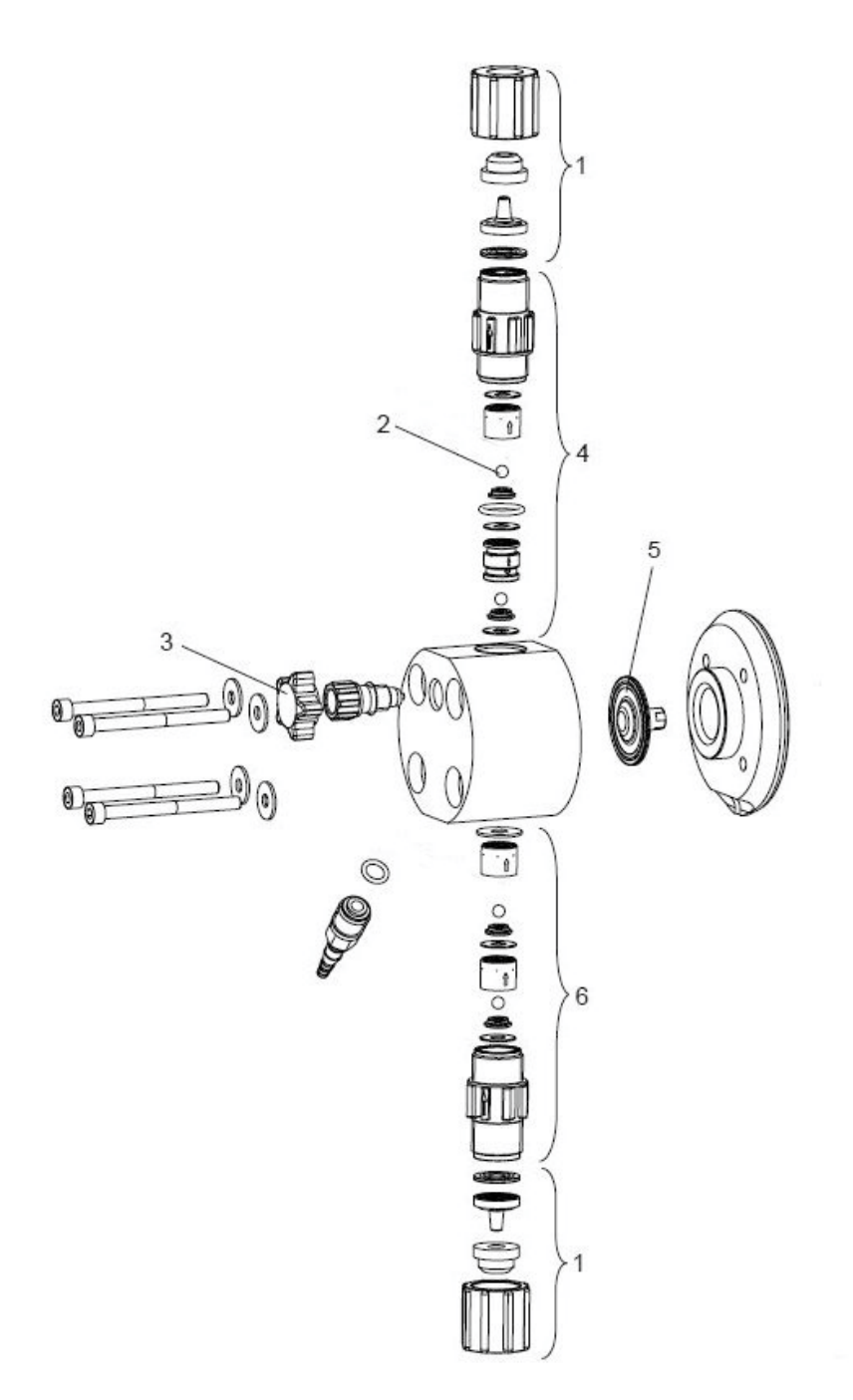

| 1 | Connection kit, including threaded ring, locking ring and hose-holder nozzle |
|---|------------------------------------------------------------------------------|
| 2 | Ceramic ball                                                                 |
| 3 | Purge (and vent) valve, with adjustment screw (*)                            |
| 4 | Complete delivery valve                                                      |
| 5 | Dosing membrane                                                              |
| 6 | Complete suction valve                                                       |

۱Q

p.ir

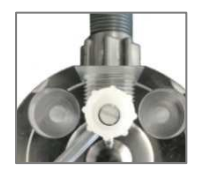

(\*) If necessary, adjust this screw properly.

PROXIMA\_PSP161\_r5.2(v.0621) - 03/2022

# **ACCESSORIES AND SPARE PARTS**

| Item, Description                                                                        | Part No.     |
|------------------------------------------------------------------------------------------|--------------|
| Accessory kit for full maintenance of pump head, 0216 PKT                                | 97003000/PKT |
| Accessory kit for full maintenance of pump head, 0510 PKT                                | 97003001/PKT |
| Accessory kit for full maintenance of pump head, 1304 PKT                                | 97003002/PKT |
| Accessory kit for full maintenance of pump head, 2002 PKT                                | 97003003/PKT |
| Accessory kit for full maintenance of pump head, 3202 PKT                                | 97003004/PKT |
| Membrane 0216                                                                            | 97003010     |
| Membrane 0510                                                                            | 97003011     |
| Membrane 1304                                                                            | 97003012     |
| Membrane 2002                                                                            | 97003013     |
| Membrane 3202                                                                            | 97003014     |
| Foot filter with connection for hose 4x6, PKT                                            | 97003020/PKT |
| Foot filter with connection for hose 5x8, PKT                                            | 97003021/PKT |
| Foot filter with connection for hose 9x12, PKT                                           | 97003022/PKT |
| Injection valve with connection for hose 4x6, PKT                                        | 97003030/PKT |
| Injection valve with connection for hose 5x8, PKT                                        | 97003031/PKT |
| Injection valve with connection for hose 9x12, PKT                                       | 97003032/PKT |
| Hose 4x6 in PVC Crystal, sold by meter                                                   | 36502103     |
| Hose 5x8 in PVC Crystal, sold by meter                                                   | 36502106     |
| Hose 9x12 in PVC Crystal, sold by meter                                                  | 36502115     |
| Hose 4x6 in PE, sold by meter                                                            | 36501103     |
| Hose 5x8 in PE, sold by meter                                                            | 36501106     |
| Hose 9x12 in PE, sold by meter                                                           | 36501115     |
| Hose 4x6 in PVDF, sold by meter                                                          | 36505003     |
| Hose 4x6 in PTFE, sold by meter                                                          | 36506003     |
| SLP3, level sensor with 2 m cable and axial (M8) connector                               | 97009006     |
| CAV2M8D, 4-wire cable with female M8 connector, 2 m                                      | 80099142     |
| SMP18, mounting bracket with rotating support, for wall installation of PROXIMA PS pumps | 97000504     |
| Multi-function valve, bypass connection 4x6, opening pressure 16 bar                     | 97003910     |
| Multi-function valve, bypass connection 4x6, opening pressure 10 bar                     | 97003911     |
| Multi-function valve, bypass connection 4x6, opening pressure 6 bar                      | 97003912     |
| Signal splitter, 2 channels                                                              | 80620001     |
| Signal splitter, 4 channels                                                              | 80620002     |

*Note*: Pump spare parts are also available with balls and / or seals of different materials. Contact the manufacturer for more info.

# **CODING SYSTEM**

This diagram allows to build the code of the pump PSP161 with the desired characteristics.

#### Pump Model

985 PSP161 – Multifunction pump

#### Power Supply

- 0 100-240 V~ cable with Schuko plug
- 1 100-240 V~ open cable (no plug)
- 2 100-240 V~ cable with type B plug

#### **Optional Outputs**

- 0 No output
- 1 Alarm relay
- 2 4-20 mA
- 3 Relay for pulse repetition
- 4 RS232 serial port
- 8 RS485 serial port with Modbus protocol

#### Inputs

- 2 Level + external consent
- 4 Level + external consent + injection flow control

#### Colour

A Dark grey front, light grey housing

#### Dosing Head

#### 2 PKT – PVDF with ceramic balls and PTFE (FPM, EPDM) seals

- 3 PKT/AS PKT with 2-way self-bleeding option (only flow rates 0216, 0510, 0516)
- 4 MKV methacrylate with ceramic balls and FPM seals (only flow rates 0216, 0510, 0516)
- 5 PKT500-1 PKT for dosing viscous liquids, up to 500 cP; for pumps with flow rate  $\leq 5 \text{ l/h}$
- 6 PKT500-2 PKT for dosing viscous liquids, up to 500 cP; for pumps with flow rate  $\ge 8 \text{ l/h}$
- 7 PKT-HV PKT for high viscous liquids up to 3000 cP; for flow rates  $\geq$  5 l/h (no 3202)
- 8 PTT PVDF with PTFE balls and PTFE (FPM, EPDM) seals
- 9 PTT500-1 PTT with spring for viscous liquids, up to 500 cP; for flow rates  $\leq$  5 l/h
- A PTT500-2 PTT with spring for viscous liquids, up to 500 cP; for flow rates  $\geq$  8 l/h
- B PKTT/AS PKT with "full PTFE" diaphragm and 2-way self-bleeding (LEGION pump)
- C MKV/AS MKV with 3-way self-bleeding option (only for flow rate 0216)
- D MKVT/AS MKV with "full PTFE" diaphragm and 3-way self-bleeding (only for 0216)

#### Flow Rate (I/h bar)

| А | 0216 (hose 4x6)  | н | 0425 (hose 4x6)  |
|---|------------------|---|------------------|
| В | 0510 (hose 4x6)  | J | 0516 (hose 4x6)  |
| С | 1304 (hose 5x8)  | K | 0807 (hose 5x8)  |
| D | 2002 (hose 9x12) | L | 0810 (hose 5x8)  |
| Е | 3202 (hose 9x12) | Μ | 1307 (hose 5x8)  |
| F | 0310 (hose 4x6)  | Ν | 2004 (hose 9x12) |
| G | 0416 (hose 4x6)  |   |                  |
|   |                  |   |                  |

#### Notes:

- Customized versions are available upon request. Contact the manufacturer for further details.
- Options in bold characters refer to the standard version.

# DosingPump.ir

PROXIMA\_PSP161\_r5.2(v.0621) - 03/2022